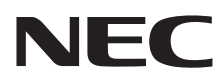

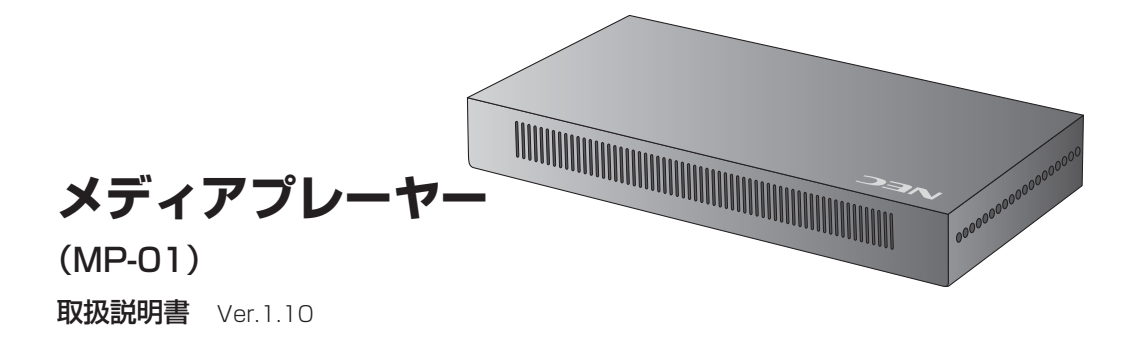

# はじめに

# ●メディアプレーヤーとは

画像や音声などのコンテンツ(素材)を組み合わせて作成した番組を、ディスプレイ上で表示するためのツールです。 番組は、添付のオーサリングソフトウェアによって作成し、LANまたはUSBメモリーを用いて配信されます。

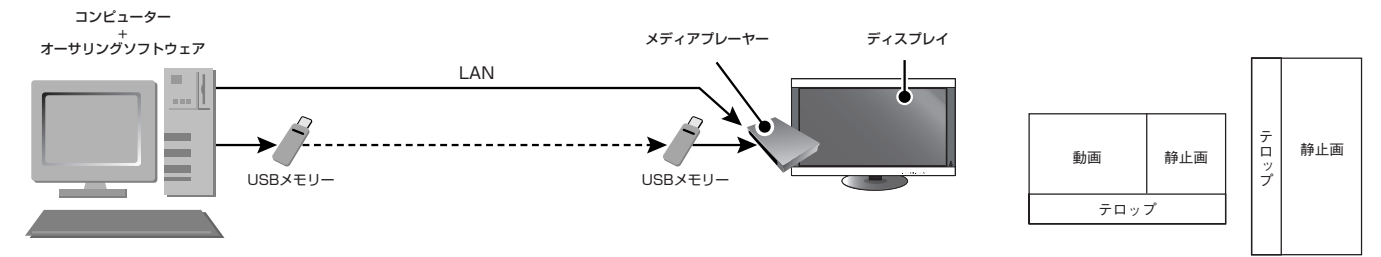

## ●オーサリングソフトウェアとは

## レイアウト設定

動画、静止画、テロップを組み合わせて希望のレイアウトを設定できます。

#### スケジュール機能

時間を決めて番組を表示する機能です。毎日の番組スタート時間、終了時間または特定日時の番組スタート時間、終 了時間が設定できます。

#### 配信機能

USBメモリー経由または、最大20台までのメディアプレーヤーへLAN経由で番組データを配信します。

## 安全のために必ず守ること

この取扱説明書に使用している表示と意味は次のようになっています。 誤った取扱いをしたときに生じる危険とその程度を、次の表示で区分して説明しています。

| ▲ 警告 誤った取扱いをしたときに、死亡や重傷など | ▲ 注意 誤った取扱いをしたときに、傷害または家 |
|---------------------------|--------------------------|
| の重大な結果に結びつく可能性があるもの       | 屋・家財などの損害に結びつくもの         |
| 回記中の音叶は次のとむりです            |                          |

図記号の意味は次のとおりです。

| $\bigcirc$ | 絶対におこなわないでください。       | 必ず指示に従いおこなってください。       |
|------------|-----------------------|-------------------------|
|            | 絶対に分解・修理・改造はしないでください。 | 必ず電源プラグをコンセントから抜いてください。 |
| A          | 高圧注意                  |                         |

●ご使用の前に、この欄を必ずお読みになり、正しく安全にお使いください。

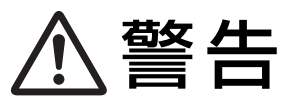

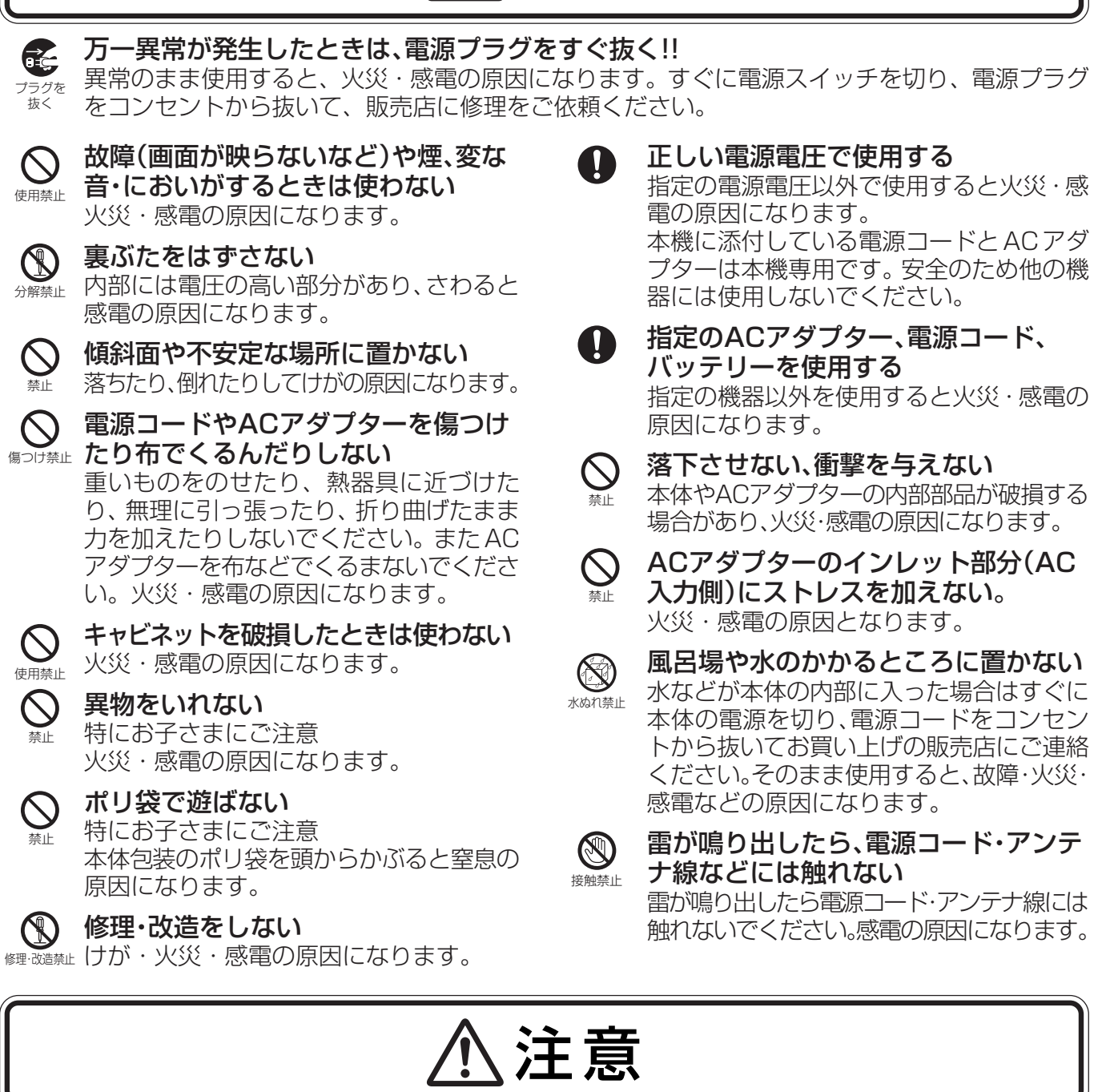

設置のときは次のことをお守りください。 風通しが悪かったり、置き場所によっては、内部に熱がこもり、火災や感電の原因になります。

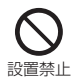

 $\bigcirc$ 

設置禁止

布などで通風孔をふさがない

横倒し、伏せ置き、さかさまにしない

直射日光や熱器具のそばに置かない

## 屋外での使用禁止

 $\bigcirc$ 本商品は屋内での使用を想定しています。屋 屋外での 使用禁止 外では使用しないでください。故障の原因と なることがあります。

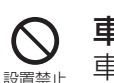

#### 車載用禁止

車載用など移動用途には使用できません。 故障の原因になることがあります。

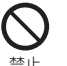

接続線をつけたまま移動しない 火災・感電の原因になります。電源プラグや機 器間の接続線をはずしたことを確認のうえ、 移動してください。

湿気やほこりの多い所、油煙や湯気の 当たる所に置かない 設置禁止

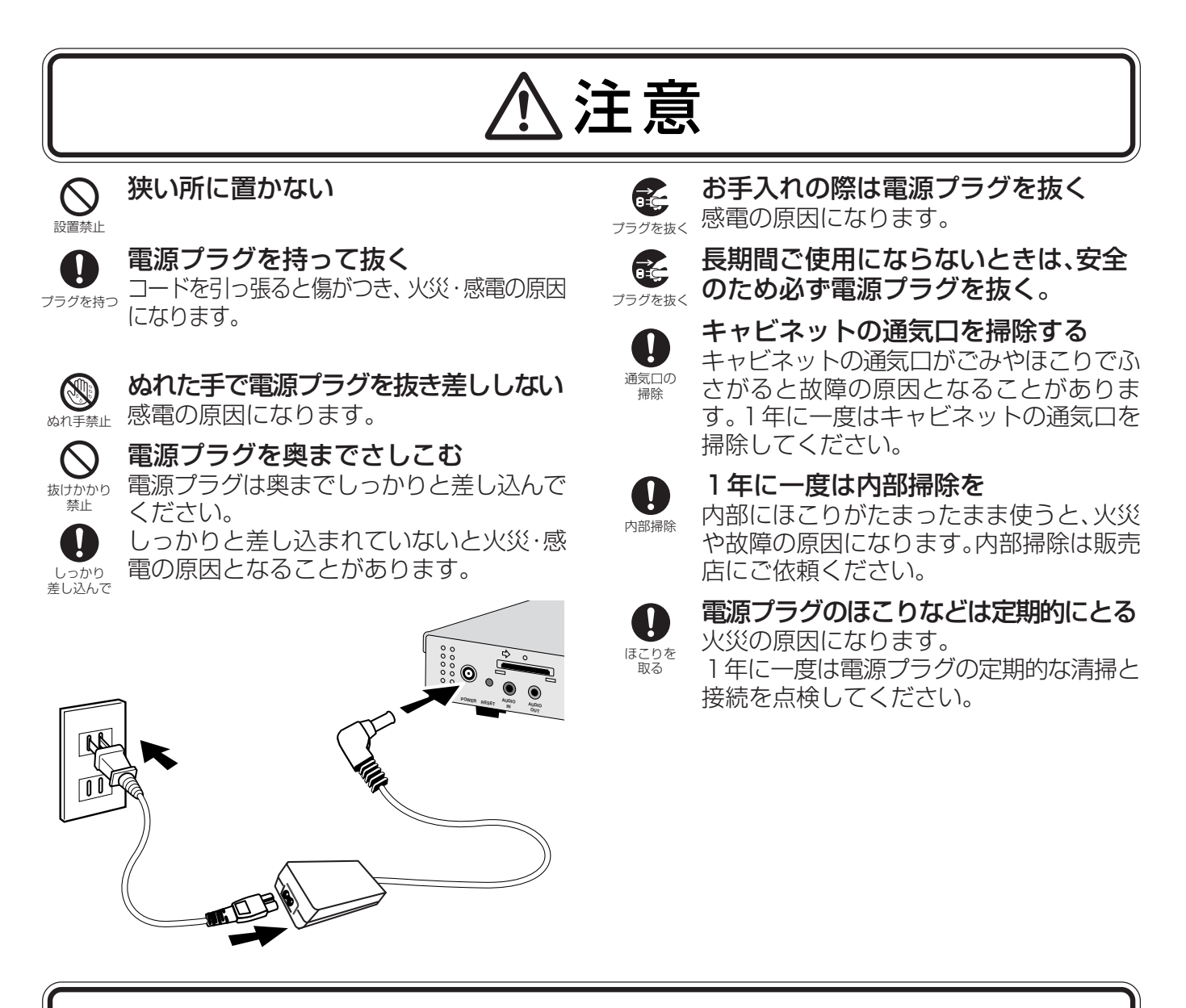

## メディアプレーヤーの上手な使い方

## 本体のお手入れ

お手入れの際は電源プラグを抜いてください。柔らかい布で軽くふき取ってください。汚れがひ どいときには水でうすめた中性洗剤に浸した布をよくしぼってふき取り、乾いた布で仕上げてく ださい。

#### 本体を傷めないために

ベンジンやシンナー、アルカリ性洗剤、アルコール系洗剤、ガラスクリーナー、ワックス、研磨 クリーナー、粉石鹸などでふいたり、殺虫剤をかけたりしないでください。変質したり、塗料が はげる原因となります。(化学ぞうきんご使用の際は、その注意書きに従ってください。)また、ゴ ムやビニール製品などを長時間接触させたままにしないでください。本体が変色したり、変質す るなどの原因となります。

この装置は、クラスB情報技術装置です。この装置は、家庭環境で使用することを目的としていますが、この装置がラジオやテレビ ジョン受信機に近接して使用されると、受信障害を引き起こすことがあります。取扱説明書に従って正しい取り扱いをして下さい。 VCCI-B

#### 本機は付属の電源コードおよび信号ケーブルを使用した状態でVCCI 基準に適合しています。 Intel及びIntel pentiumは、アメリカ合衆国およびその他の国における Intel Corporation の商標です。SDロゴは商標です。 Microsoft®、MS、Windows®、PowerPoint®、Windows Media®、Internet Explorer®、Internet Explorer®のロゴは米国Microsoft Corporation の米国およびその他の国における登録商標または商標です。その他の社名および商品名は、各社の商標および登録商標です。

## 付属品一覧

- ・メモリーカード
  ・メモリーカード用プロテクター
  ・ワイヤレスリモコン
  ・単3形乾電池×2
  ・リモコン受光部延長ケーブル
- ・両面テープ(リモコン受光部延長ケーブル用)
- ・信号ケーブル(DVI-D-DVI-Dケーブル)
- ・オーディオケーブル

- ・USB延長ケーブル
- ・取り付け金具×2
- ・電源コード
- ・ACアダプター(DXW1225N-S0068Z)
- ・セットアップガイド
- ・ユーティリティーディスク (添付ソフトウェア&取扱説明書)
- ・保証書

# 各部の名称

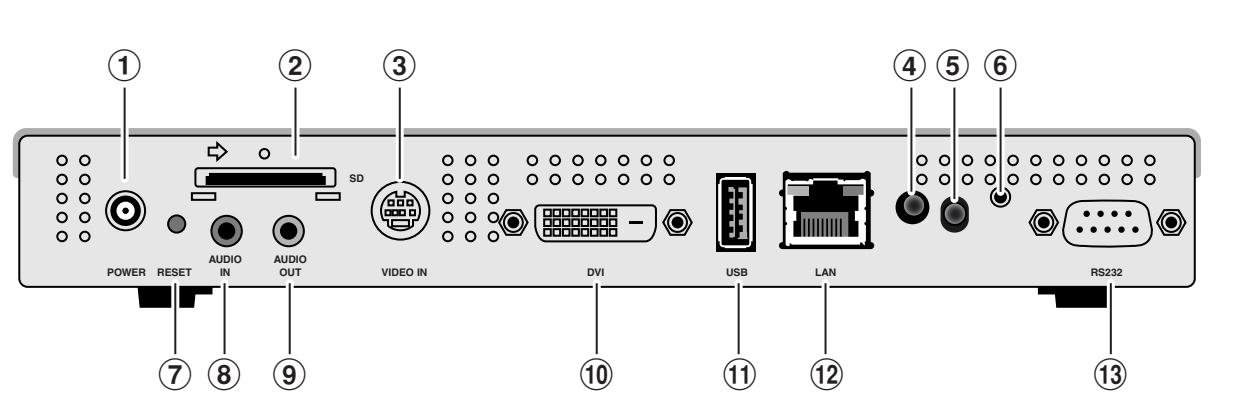

- ①**DC電源入力コネクター** 付属のACアダプターを接続します。
- ②メモリーカード用コネクター 付属のメモリーカードをセットしてください。
- ③S端子入力コネクター DVDプレーヤーなどの映像機器を接続し、映像機器 からの動画をテロップや、静止画と共に配置するこ とができます。Sビデオケーブル(市販)をご使用くだ さい。
- (4) 電源ランプ 電源ボタン入:緑色点灯 電源ボタン切:緑色点滅後赤色点灯
- ⑤リモコン受光部
   ワイヤレスリモコンの信号の受光部です。
- ⑥リモコン受光部延長ケーブル用コネクター リモコン受光部が液晶ディスプレイの背面に隠れ てしまうときなどに、付属のリモコン受光部延長 ケーブルを接続します。リモコン受光部延長ケーブ ル先端の受光部は付属の両面テープ等で、リモコン 操作が可能な位置に固定してください。

## ⑦リセットボタン

本体がリセットされます。リセットしてもメモリー カード内のデータは消去されません。

- ⑧オーディオ入力コネクター S端子入力コネクターを使用するときに、映像機 器からの音声出力を接続します。
- (9)オーディオ出力コネクター 液晶ディスプレイのオーディオ入力コネクター に接続します。
- ①DVI出力コネクター(DVI-D)
   液晶ディスプレイのDVI入力コネクターと接続します。

#### ⑪USBメモリー用コネクター

番組データをUSBメモリー経由で配信する場 合や、内部のファームウェアをアップデートす る場合に使用します。 取り付け場所等によってUSBメモリー用コネ

クターの使用が難しい場合は、付属のUSB延長 ケーブルをご使用ください。

- ②LANコネクター 番組データをLAN経由で配信する場合にLAN ケーブルを接続します。
- (3) RS-232Cコネクター(D-SUB9ピン) 保守用端子です。使用できません。

#### 

リモコン

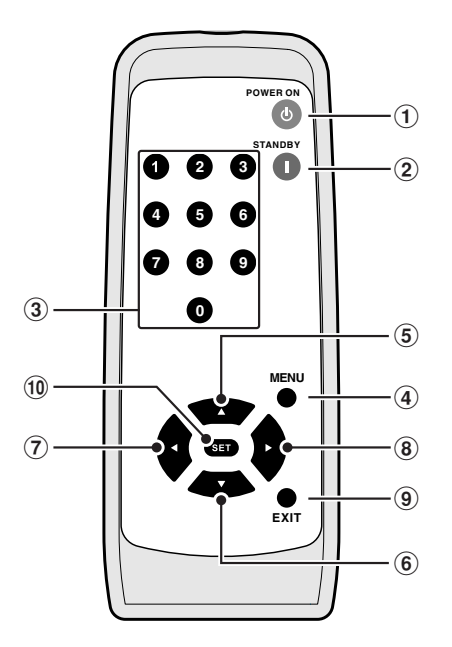

- 電源ボタン(POWER ON)
   電源を入れるときに押します。
- ②スタンバイボタン(STAND BY) 電源を切るときに押します。
- ③数字ボタン
- ④ MENUボタン(MENU) OSD 画面をON/OFF します。
- (6、7、8方向ボタン
   OSD画面で設定項目を選択します。
- 9EXITボタン(EXIT)
   ひとつ前のOSD 画面に戻ります。
- (1) SETボタン(SET)OSD画面で選択した内容を決定します。

## リモコンの取り扱い

## リモコンに電池を入れる

単3形乾電池2つが必要です。下図に従って電池を入れてください。

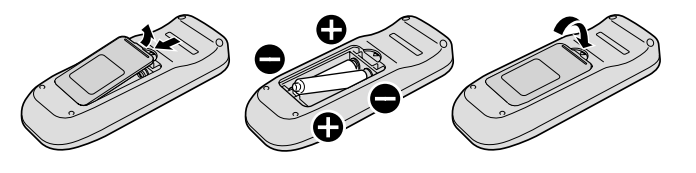

- 1. ふたを矢印のように押しながら引き上げる
- 2. ケース内部の表示通りにを合わせて入れる
- 3. ふたを元に戻す

#### 注意

- 乾電池は誤った使いかたをすると液もれや破れつすることがありますので、次の点について特にご注意 ください。
- ・乾電池のプラスとマイナスを、表示のとおり正しく入れてください。
- ・乾電池は種類によって特性が異なりますので、種類の違う乾電池は混ぜて使用しないでください。
- 新しい乾電池と古い乾電池を混ぜて使用しないでください。新しい乾電池の寿命を短くしたり、また、古い乾電池から液が もれる恐れがあります。
- ・ 乾電池が使えなくなったら、液がもれて故障の原因となる恐れがありますのですぐ取り出してください。また、もれた液に触れると肌が荒れることがありますので、布でふき取るなど十分注意してください。

お知らせ

- 付属の乾電池は保存状態により短時間で消耗することがありますので、早めに新しい乾電池と交換してください。
- 長時間使用しないときは、乾電池をリモコンから取り出して保管しておいてください。

#### お願い

- 強い衝撃を与えないでください。
- 水に濡らさないでください。もし濡れた場合は、すぐにふき取ってください。
- 熱やスチームなどにあてないでください。

# リモコンの使用方法

リモコンの操作をするときはリモコン受光部の方向にリモコンの先を向けてください。リモコンは、リモコン受光 部正面から7m以内、上下左右30°では3.5m以内でご使用ください。

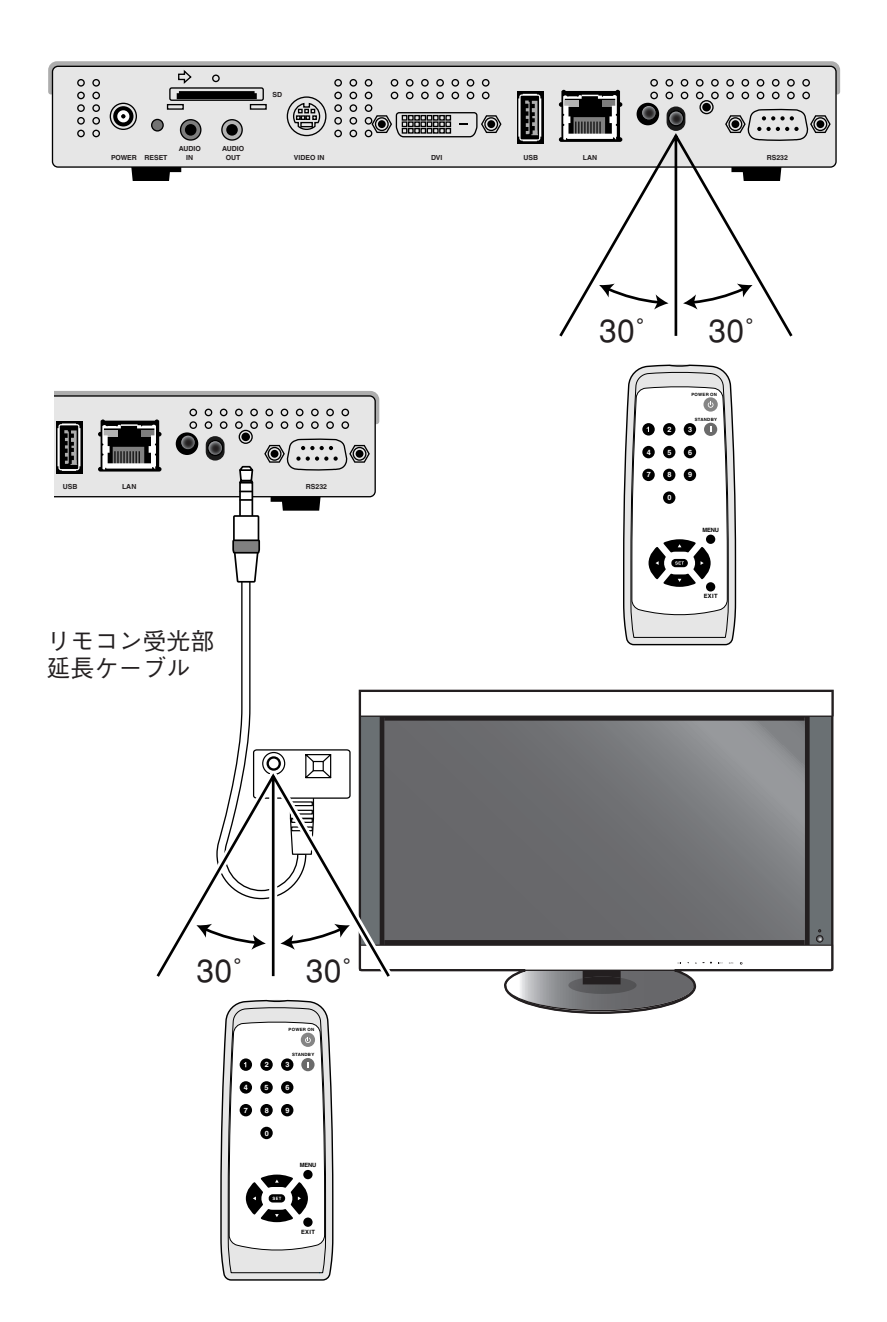

お知らせ

- 本体背面のリモコン受光部を使用する場合は、リモコン受光部延長ケーブルは接続しないでください。リモコン受光部延長ケーブルが接続されている場合は、本体背面のリモコン受光部は働きません。本体背面のリモコン受光部でリモコン操作が難しい場合に、リモコン受光部延長ケーブルをご使用ください。
   リエコンジンジングレーブルを使用する場合は、たけのジンジングングングレーブルをご使用ください。
- リモコン受光部延長ケーブルを使用する場合は、先端の受光部をリモコンの光が届きやすい場所に付属の両面テープで固定してください。
- 太陽の直射日光や強い光の当たるところ、または、蛍光灯の近くでは、リモコン操作がきかない場合があります。

# 接続/設定

LANをご使用の場合は、本章の「接続/設定」完了後、「LAN接続/設定」(16ページ)をご参照ください。

## 準備

メディアプレーヤーを使用してディスプレイに番組を表示するには、添付のオーサリングソフトウェア、 コンピューター、USBメモリー(USBメモリーにより番組を配信する場合)が必要です。

## オーサリングソフトウェア

オーサリングソフトウェアは付属のユーティリティーディスク内にあります。初回はお使いのコンピューターに オーサリングソフトウェアをインストールしてください。インストールの手順はオーサリングソフトウェアの取扱 説明書を参照してください。

#### USBメモリー

推奨USBメモリーの情報は、弊社ホームページをご参照ください。暗号化したものは、ご使用になれません。

## USBメモリを使用して番組を配信する場合の接続

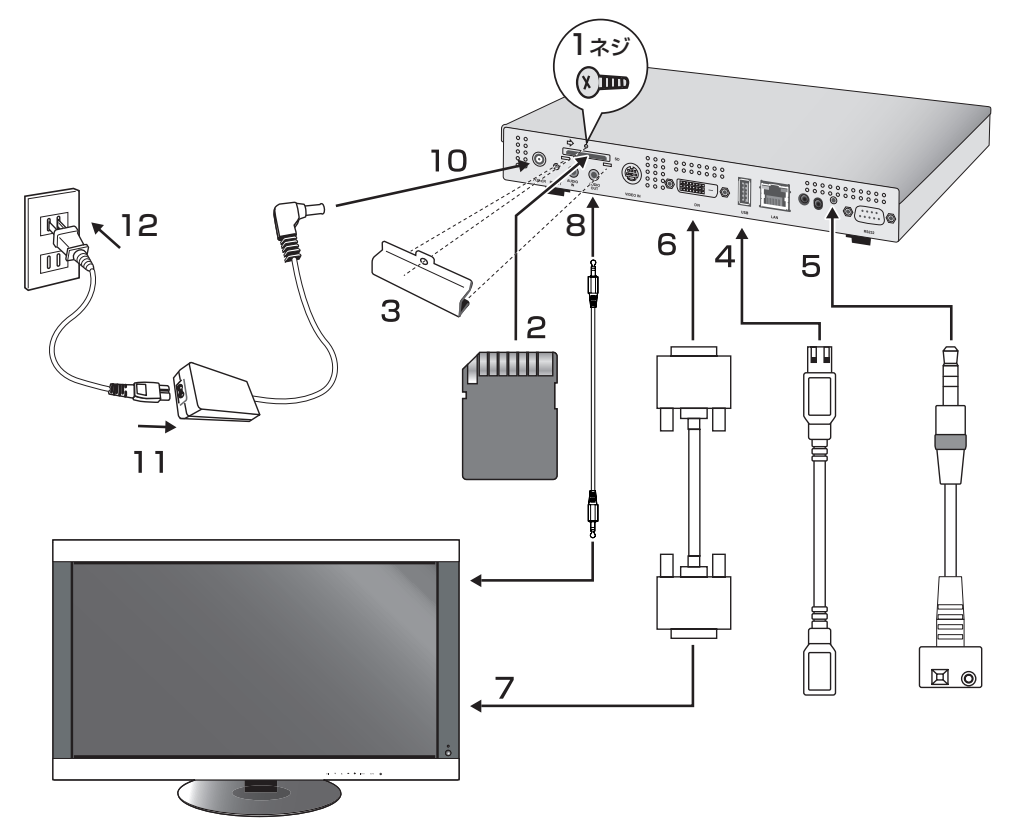

- 1. メモリーカード用プロテクター取り付け穴から、ネジをはずします。
- 2. 添付のメモリーカードをメモリーカード用コネクターにセットします。

#### 注意

メモリーカードのラベル面が下側になるようにセットしてください。ライトプロテクト(書き込み禁止)スイッチがLOCKになっていないことを確認してください。

- 3. メモリーカード用プロテクターを、本体から取り外したネジで取り付けます。
- USBメモリー用コネクターにUSB延長ケーブルをセットします。 (USBメモリーで番組を配信する場合)

## 接続/設定(つづき)

5. リモコン受光部延長ケーブル用コネクターにリモコン受光部延長ケーブルをセットしま す。リモコン受光部延長ケーブル先端の受光部は、リモコンの光が届きやすい場所に付属の 両面テープで固定してください。

#### お知らせ

本体背面のリモコン受光部を使用する場合は、リモコン受光部延長ケーブルは接続しないでください。リモコン受光部延長 ケーブルが接続されている場合は、本体背面のリモコン受光部は働きません。本体背面のリモコン受光部でリモコン操作が 難しい場合に、リモコン受光部延長ケーブルをご使用ください。

- 6. DVI出力コネクター(DVI-D)に信号ケーブル(DVI-D-DVI-Dケーブル)を接続します。
- 7. 信号ケーブルをディスプレイのDVI入力コネクターに接続します。
- オーディオ出力コネクターにオーディオケーブルを接続し、もう一方の端をディスプレイのオーディオ入力コネクターに接続します。
- 9. ディスプレイの電源を入れます。ディスプレイの入力信号を「DVI」に設定してください。
- 10. ACアダプターケーブルのプラグをDC電源入力コネクターにセットします。
- 11. ACアダプターの電源コネクターに電源コードの一方の端を奥までしっかり差し込みます。
- 12. 電源プラグをAC100V電源コンセントに接続します。メディアプレーヤーの電源は自動的 に入ります。

#### 警告

- 表示された電源電圧以外で使用しないでください。火災・感電の原因になります。
- ・本機には一般のご家庭のコンセント(AC100V)でお使いいただくための電源コードを添付しております。AC100V以外(最大AC240V)でご使用の際には、お使いになる電圧に適した電源コードをご準備の上お使いください。
- ACアダプターは必ず本機に付属のACアダプター(DXW1225N-S0068Z)をご使用ください。
   他のACアダプターを使用すると、発煙・発火の原因となります。
- ・ACアダプターを接続する場合、コードが折れたり本機の下敷きになったりしないようご注意くだ さい。
- ・本機に添付している電源コードとACアダプターは本機専用です。安全のため他の機器には使用しないでください。

#### お願い

#### ● 電源コンセント周辺は、電源プラグの抜き差しが容易なようにしておいてください。

#### お知らせ

メディアプレーヤーを最初に起動するときやリセットをおこなった後には、起動時に「Factory reset is done.」というメッ セージが表示される場合があります。

## 設定

#### 言語設定

初期状態ではOSDメニューの言語は英語に設定されています。日本語の変更するには、リモコンのメニューボタンを押してOSD画面を表示し、「LANGUAGE」(「言語設定」)でOSDの表示言語を日本語に変更してください。

#### 日付/時間設定

メディアプレーヤーで番組を設定したスケジュールどおりに表示するには、「日付/時刻設定」が必要です。リモコンのMENUボタンを押してOSD画面を表示し、日付と時間の設定をおこなってください。

#### 映像出力

表示するディスプレイの最適解像度にあわせて、「映像出力」を設定してください。 その他の設定については「OSD」を参照してください。

#### お知らせ

#### ● 映像出力の自動OFF機能について

・本機は、番組未設定の時間帯にはディスプレイ節電のために映像出力をOFFにします。(ご購入時は番組未設定のため、常時 OFFになります。)

・映像出力がOFFの場合でも、リモコンのMENUボタンを押すとOSD画面が表示されます。

# 番組データの作り方

## コンテンツ(素材)の準備

まず、表示したいコンテンツを準備します。

#### オーサリングソフトウェアで利用可能なコンテンツファイルは以下の通りです。

|                       | ファイル形式      | 拡張子                                 |  |  |
|-----------------------|-------------|-------------------------------------|--|--|
| 静止画(JPEG、PNG、BMP)     |             | <pre>*.jpg、*.jpeg、*.png、*.bmp</pre> |  |  |
| 動画                    | MPEG1、MPEG2 | *.mpeg、*.mpg、*.m2p、*.m2v、*.ts、*.vob |  |  |
| Windows Media Video 9 |             | *.wmv                               |  |  |
| オーディオ                 |             | *.mp3                               |  |  |

#### 注意

ファイルによっては、使用できない場合があります。詳しくは「コンテンツの仕様」をご覧ください。

#### お知らせ

PowerPointプレゼンテーションソフトウェアを使用して作成したデータ(\*.ppt)は、付属のユーティリティーディスク内の 変換ソフトウェアViewer PPT Converterを使用して静止画(\*.jpg、\*.png、\*.bmp)に変換し、本機で利用することができます。 ただし、アニメーションや動画は変換できません。

## オーサリングソフトウェアを使用して番組データを作成する

コンピューター内のオーサリングソフトウェアをクリックして起動します。

オーサリングソフトウェアの詳しい使用方法はオーサリングソフトウェアの取扱説明書をご覧ください。 作成した番組データはオーサリングソフトウェアの「配信」機能を使用して、コンピューターに接続したUSBメモ リーに保存してください。

## 番組データをメディアプレーヤーのメモリーカードにコピーする

- 1. 番組データを入れたUSBメモリーを用意します。
- リモコンの「STANDBY」ボタンを押してメディアプレーヤーの電源を切ってから、番組が 入っているUSBメモリーをUSB延長ケーブルにセットしてください。

#### お知らせ

USB延長ケーブルを使用しない場合は、メディアプレーヤー本体のUSBメモリー用コネクターに直接USBメモリーをセットしてください。

#### 注意

アップデートをおこなうと、メディアプレーヤー内の番組データは上書きされます。旧番組データは失われますのでご注意 ください。

 リモコンの「POWER ON」ボタンを押してメディアプレーヤーの電源を入れてください。 画面にアップデートの確認画面が表示されるので、「SET」ボタンを押してください。USB メモリー内のファイルが本体内のメモリーカードにコピーされます。

#### 注意

「重要!!! 現在アップロード中。」の文字が表示されている間は、USBメモリーを取り外したり電源を遮断したりしないでくだ さい。USBメモリーまたはメモリーカード内のデータが壊れる場合があります。

- コピー完了後、自動的に再起動します。本体のイニシャライズが終了すると(約1分かかります)再度アップデートの確認画面が表示されます。EXITボタンを押してキャンセルしてください。
- 5. USBメモリーをUSB延長ケーブルから抜いてください。

#### 注意

番組データの最大容量は1.8G byte (添付のSDカード(2Gbyte)の場合)です。番組データをメディアプレーヤーにコピーする 際は、USBメモリー内のコンテンツデータ容量がこの値を超えないように注意してください。メディアプレーヤーにセット されているSDカードの最大容量は、OSD画面の「メモリカード」で確認できます。 番組データのアップデート時間は、データ容量が1.8G byteの場合、最大約15分かかります。

# OSD

| メニュー    | サブメニュー              | 内容                                                                   |
|---------|---------------------|----------------------------------------------------------------------|
|         | 日付                  | -<br>                                                                |
| 日付/時刻設定 | 時間                  |                                                                      |
|         | NTPサーバー             | 本機では未使用です。                                                           |
|         | タイムゾーン              | 本機では未使用です。                                                           |
|         | 固定IP/DHCP           | IPアドレスの設定方法を選択します。                                                   |
|         | IP                  | 固定IP選択時に利用するIPアドレスを設定します。出荷設定値は<br>(19216802)                        |
|         | Netmask             | (132.100.0.2)<br>固定IP選択時に利用するNetmaskを設定します。出荷設定値は<br>(255.255.255.0) |
| ネットワーク  | Gateway             | 本機では未使用です。出荷設定値(192.168.0.1)のままにしてください。                              |
|         | DNS                 | 本機では未使用です。出荷設定値(0.0.0.0)のままにしてください。                                  |
|         | MAC                 | 本機のMACアドレスです。                                                        |
|         | Proxy               | 本機では未使用です。出荷設定値(0.0.0.0)のままにしてください。                                  |
|         | LANからのアップデート方法      | プッシュモード(出荷設定値)にしてください。<br>プルモードは本機では未使用です。                           |
|         |                     | 選択した番組をプレビューします。「プログラムリスト」でプレ                                        |
|         |                     | ビューをおこなう番組を選択します。リモコンのどれかのボタン                                        |
| プレビュー   |                     | を押すとプレビューの終了メニューが表示されます。プレビュー                                        |
|         |                     | は終了するまで繰り返し表示されます。                                                   |
|         |                     | ※「スライドショーモード」ではOSDメニューに「プレビュー」は表示されません。                              |
|         |                     | 本体の電源をON/OFFします。オーサリングソフトウェアの電源管理により、電源                              |
| タイマー    | 電源ON/OFF            | ON/OFFの時間が設定されている場合は、このタイマー設定は無効になります。                               |
|         |                     | ※オーサリングソフトウェアの電源管理で設定した時間が画面の下半分に表示されます。                             |
|         | 映像ON/OFF            | 将来の拡張用の設定です。通常は選択せずにご使用ください。                                         |
| 言語      |                     | OSDメニューの言語を選択します。                                                    |
|         |                     | ご使用のディスプレイに合わせて、映像出力を選択します。「ディ                                       |
|         |                     | スプレイからのタイミングの読込み」をチェックすると、ディスプ                                       |
| 映像出力    |                     | レイの推奨タイミングが表示されます。ディスプレイによっては                                        |
|         |                     | 推奨タイミングが、正常に設定できない場合もあります。その場合                                       |
|         |                     | はチェックを外してください。                                                       |
|         | ノーマル                | 通常はこちらを使用してください。                                                     |
| 映像入力    | S Video 7 IL- Z C b | S-VIDEO入力からの映像を画面いっぱいに表示します。S-VIDEO                                  |
|         | 3-VIGE0 X 77 7 7 1  | 以外の情報(テロップなど)は表示されません。                                               |
|         | 空き領域                | 残りの使用可能領域です。                                                         |
|         |                     | コンテンツが利用できる最大容量です。                                                   |
| メモリカード  | 利用可能領域              | 目安として、メモリーカード容量の約90%になります。(付属のメ                                      |
|         |                     | モリーカード(2G byte)の場合は、1.8G byte前後で表示されます。)                             |
|         | コンテンツ全消去            | コンテンツを全消去します。                                                        |
|         | 標準                  |                                                                      |
|         |                     | リモコン操作をロックします。ロックを解除する場合はリモコン                                        |
| リモコンモート | IBロック               | の  MENU]、  1]、  2]、  3]の順にホタンを押し、3秒待ちます。                             |
|         |                     | OSDメニューロック解除」が表示されたら、ロックは解除されて                                       |
|         |                     | います。                                                                 |
|         | 標準モード               | オーサリングソフトワェアで設定した人ケシュールに従って番組                                        |
|         |                     | か表示されます。                                                             |
| スライドショー | スライドショーモード          | 接続され(いるUSBメモリー内の静止曲 (*.jpg、*.jpeg、*.png、                             |
|         |                     | ".DMP/ で名削順に建続衣示するセートが設定できます。                                        |
|         | 動画再生モード             |                                                                      |

# スライドショーモード/動画再生モード

USBメモリー内の静止画像データ(\*.jpg、\*.jpeg、\*.png、\*.bmp)または、 動画ファイル (WMV9,MPEG1,MPEG2)を名前順に連続表示する機能です。 オーサリングソフトウェアを使用することなく、静止画像データまたは、動画データを表示できます。

## スライドショーモードの設定方法

表示したい静止画像データが入っているUSBメモリーをメディアプレーヤーにセットします。
 お願い

● 静止画像が入っているフォルダーの名称は「media」以外にしてください。

- 2. OSDメニューの「スライドショー」で「スライドショーモード」を選択します。
- 3. 3秒から60秒までの時間指定が設定可能です。また、「Manual」に設定するとリモコン 方向ボタン▲、▼によって表示を切り替えることができます。

#### 注意

表示時間の設定は再起動後に有効になります。

4. 「フォルダ」でSETボタンを押して、表示したい静止画像が入っているフォルダー名を選択 します。

#### 注意

2階層目以降のフォルダーを指定することはできません。フォルダー名選択は再起動後に有効になります。

5. 「設定」を選択し、確認画面で「はい」を選択すると自動的に再起動します。

#### お知らせ

静止画像表示中、方向ボタン▲、▼を押すと前後の静止画像を表示します。

## 動画再生モードの設定方法

- 表示したい動画ファイルが入っているUSBメモリーをメディアプレーヤーにセットします。
   お願い
  - 動画ファイルが入っているフォルダーの名称は「media」以外にしてください。
- 2. OSDメニューの「スライドショー」で「動画再生モード」を選択します。

#### 注意

・フルスクリーンを選択すると、常時画面いっぱいに表示されます。

3.「フォルダ」でSETボタンを押して、表示したい動画が入っているフォルダー名を選択します。 注意

2階層目以降のフォルダーを指定することはできません。フォルダー名選択は再起動後に有効になります。 4.「設定」を選択し、確認画面で「はい」を選択すると自動的に再起動します。

## スライドショーモード/動画再生モードの解除方法

- スライドショーまたは、動画再生表示時にリモコンのMENUボタンを押してOSDメニュー を表示します。
- 2. OSDメニューの「スライドショー」で「標準モード」選択後に「設定」を選択し、確認画面で「はい」を選択すると自動的に標準モードで再起動します。

# 外部ビデオを使用した番組データの作り方

S端子入力コネクターからの外部ビデオの映像を、静止画 やテロップと一緒に表示できます。(詳しくはオーサリング ソフトウェアの取扱説明書をご覧ください)

番組レイアウト例

| 外部ビデオの映像 | 静止画 |
|----------|-----|
| テロッフ     | プ   |

市販AV機器との接続は以下のようになります。

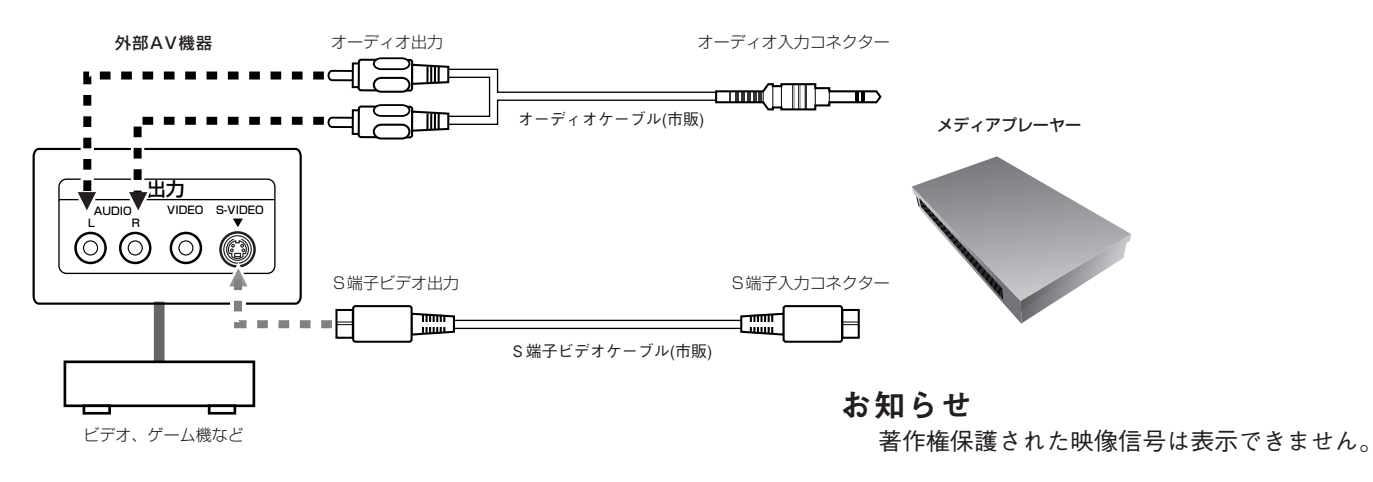

# 付属の取り付け金具の使用方法

メディアプレーヤーを弊社のLCDディスプレイに取付ける際に使用します。 ディスプレイの背面に取り付ける場合と、壁掛け金具(別売)に取り付ける場合とがあります。 取付可能なLCDディスプレイと取付可能な壁掛け金具を以下の表に示します。

| 壁掛け金具    | 仕様             |          | LCD32 | LCD32     | LCD40 | LCD46 | M40 | M46 | LCD32 | LCD42 | LCD46 | LCD-P | LCD-P | LCD-N | LCD-N | LCD-V | LCD-V | LCD-V | LCD-S | LCD-S | LCD-X | LCD-X |
|----------|----------------|----------|-------|-----------|-------|-------|-----|-----|-------|-------|-------|-------|-------|-------|-------|-------|-------|-------|-------|-------|-------|-------|
| 形名       | ディスプレイ<br>設置方向 | 角度<br>調整 | 210   | 210-TC(J) | )20   | 320   |     |     | 215   | 215   | 615   | 401   | 461   | 1401  | 1461  | 321   | 421   | 461   | 521   | 521-P | 461HB | 461UN |
| なし       | -              | -        |       |           |       |       |     |     |       |       |       |       |       |       |       |       |       |       |       |       |       |       |
| ST-TM10H | 横              | 有        |       |           |       |       |     |     |       |       |       |       |       |       |       |       |       |       |       |       |       |       |
| ST-TM10V | 縦              | 有        |       |           |       |       |     |     |       |       |       |       |       |       |       |       |       |       |       |       |       |       |
| ST-TM40  | 横/縦            | 有        |       |           |       |       |     |     |       |       |       |       |       |       |       |       |       |       |       |       |       |       |

●MP-01取付可

# 液晶ディスプレイの背面にメディアプレーヤーを取り付ける場合

取り付け可能な液晶ディスプレイは以下の通りです。 LCD3210, LCD4020, LCD4620, M40, M46, LCD3215, LCD4215, LCD4615, LCD-V321, LCD-V421, LCD-V461

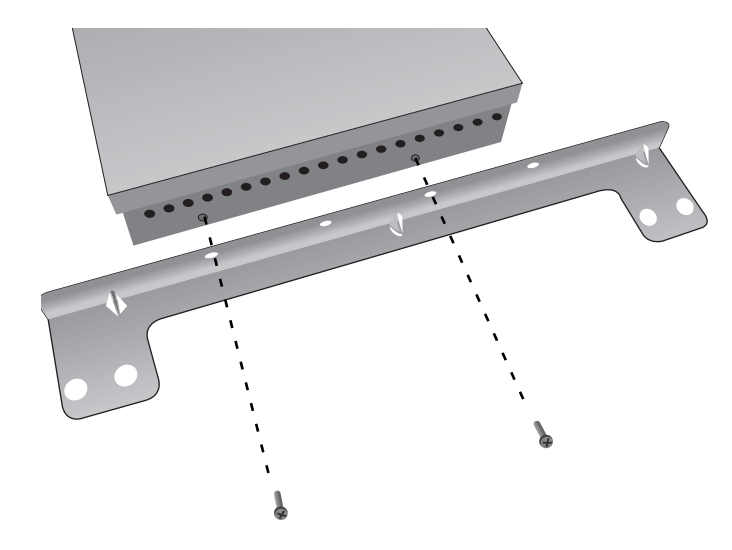

 本体側面から取り付け金具用ネジを取り 外します。(各側面に2つずつあります)。取 り外したネジを使用して、本体の両側面に 取り付け金具をネジ留めします。

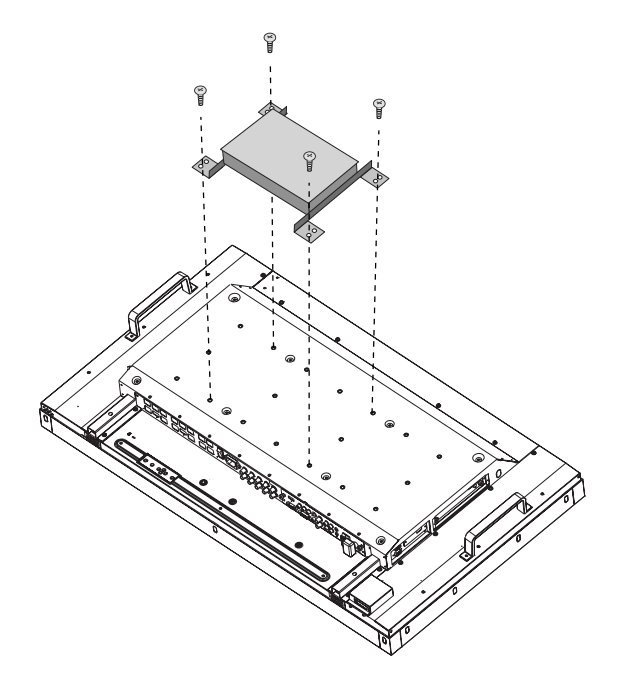

 液晶ディスプレイの背面に取り付けます。
 M6ネジ(長さは取付金具の板厚+10mm)を 使用し、しっかりと締めてください。(締付トル ク470~635N·cm)

#### 注意

M6ネジは、お客様側でご用意ください。

# 付属の取り付け金具の使用方法(つづき)

# 壁掛け金具(別売)にメディアプレーヤーを取り付ける場合

 本体側面から取り付け金具用ネジを取り外します。 (各側面に2つずつあります)。
 取り外したネジを使用して、本体の両側面に取り付け金 具をネジ留めします。この時、メディアプレーヤーが最 も上寄りになるよう取り付けてください。

ベースにネジでメディアプレーヤーをしっかりと固定します。この時、メディアプレーヤーが最も上寄りになるよう取り付けてください。

メディアプレーヤーが最も上寄りに なるよう取り付けてください

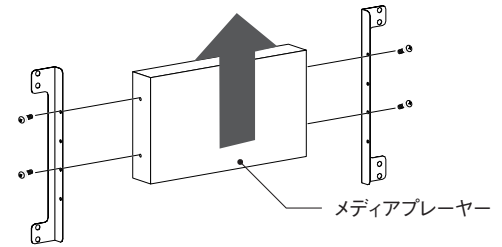

ST-TM40の取り付け例

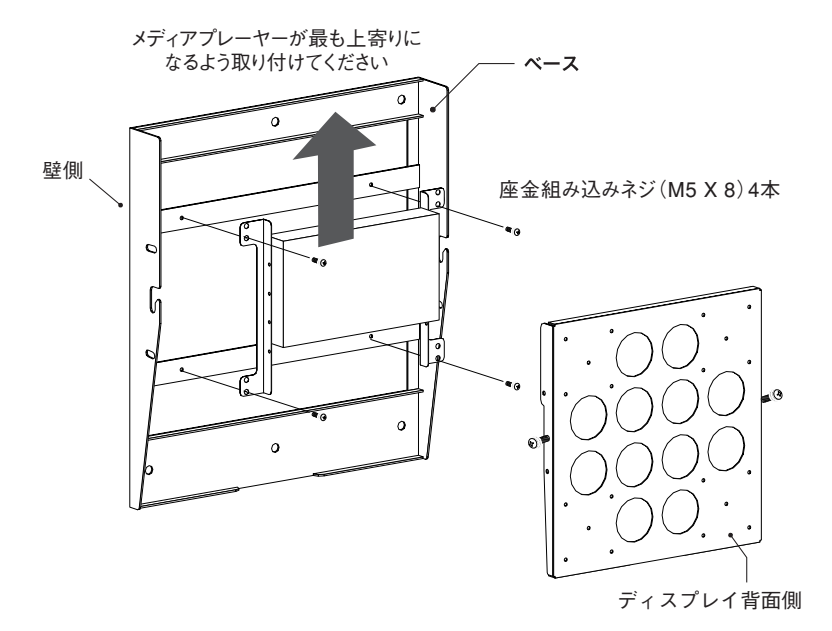

※メディアプレーヤー取付用の座金組み込みネジ(M5×8)4本は添付されていません。お客様でご用意ください。

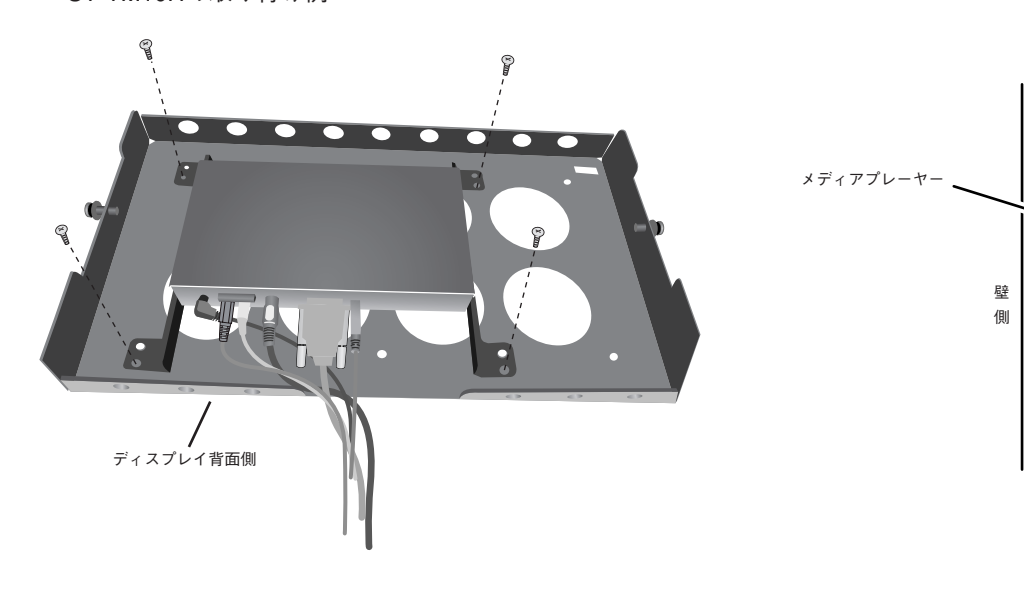

ST-TM10Hの取り付け例

# LAN 接続/設定

## はじめに

LAN経由で番組データを配信する場合、LANの接続と設定が必要になります。

IPアドレスの設定方法は、固定IPアドレスの場合とDHCPサーバー使用の2通りがあります。 固定IPアドレスの場合は、「LAN接続/設定:固定IPアドレス使用の場合」を、DHCPサーバー使用の場合は「LAN接続/設定:DHCPサーバー使用の場合」をご参照ください。

#### お知らせ

DHCPサーバーはネットワーク上の機器にIPアドレスを提供します。通常、ルーターに内蔵されています。

#### LAN設定は次の流れになります。

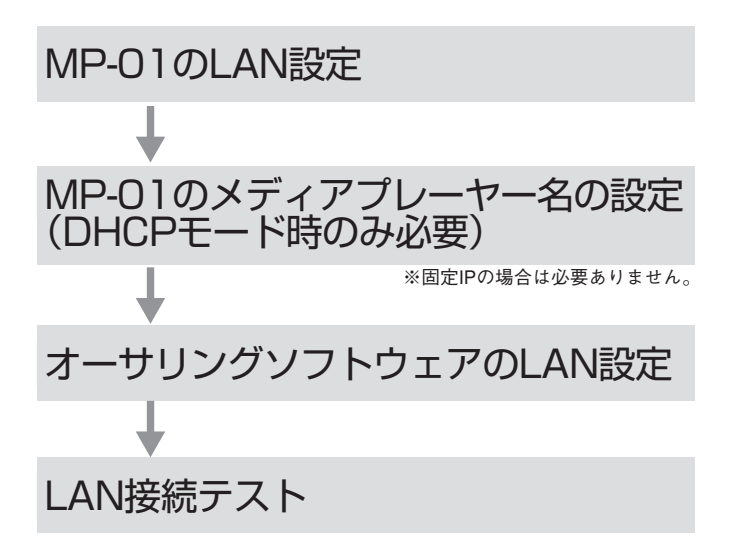

付属のリモコンでMP-01のOSDを開き設定します。

コンピューター上のInternet Explorerより、LAN経 由でMP-01の設定画面を呼び出し、設定します。

オーサリングソフトウェアの「パネル管理」のパネル 設定ウイザードで設定します。

LAN設定の確認の為、接続テストをします。

# LAN 接続/設定(つづき)

## ●コンピューターと直接接続する場合

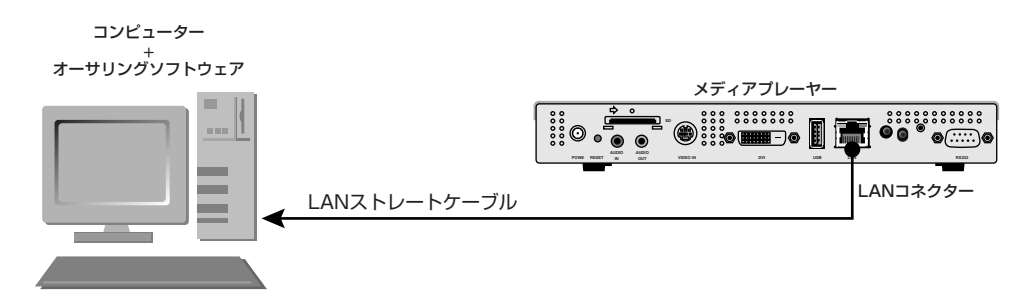

## ●コンピューターとハブ経由で複数台接続する場合

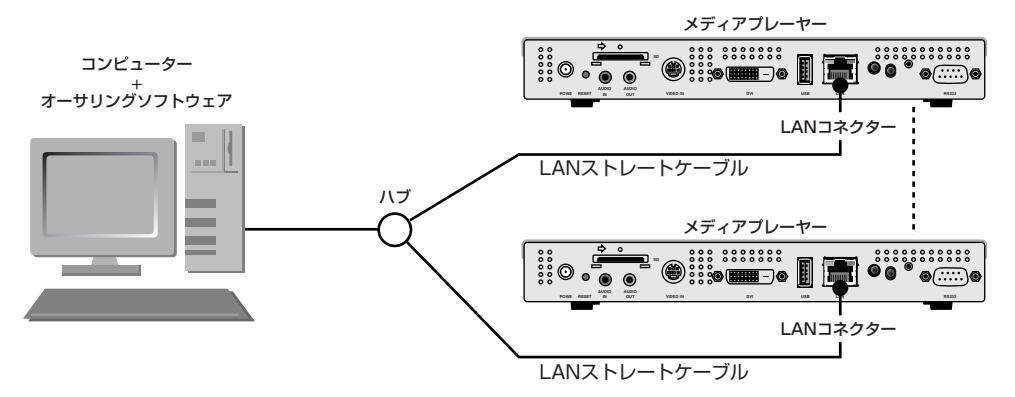

## ●DHCPサーバー(ルーターに内蔵)を利用する場合

#### お知らせ

「LAN接続/設定:DHCPサーバー使用」をご参照ください。

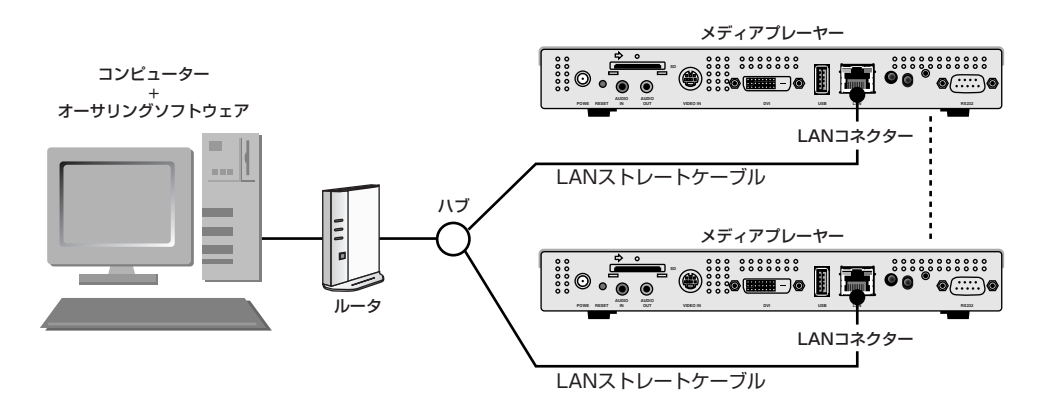

#### お知らせ

最大20台までのメディアプレーヤーの接続が可能です。

#### 注意

ルーターのWAN側端子ではなくLAN側端子に、コンピューターおよびメディアプレーヤーを接続してください。 ルーター、LANケーブル、ハブは市販のものを別途準備願います。 カテゴリ5以上のLANケーブルをお使いください。

# LAN 接続/設定:固定 IP アドレス使用の場合

## 1.メディアプレーヤーの固定IPアドレス設定

- 1)メディアプレーヤーとディスプレイの電源を入れます。
- 2) リモコンのメニューボタンによりOSD画面を表示し、「ネットワーク」を開きます。
- 3) IPアドレスを設定します。
  - ① リモコンの左右方向ボタンで「固定IP」を選択してください。
  - プッシュモード」を選択してください。
  - ③ リモコンの数字ボタンで下表のように設定してください。 設定したIPアドレスはメモ等に控えておいてください。
  - ④「設定」を選択します。
  - ⑤ EXITボタンでOSDメニューを終了します。

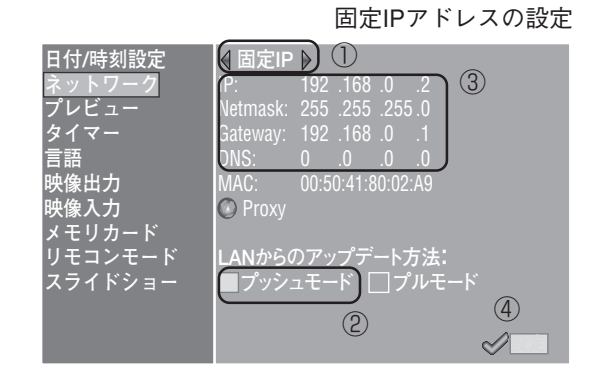

| IP      | コンピューターのIPアドレスを調べ、アドレスの末尾のみ変更し、他のメディアプレヤーのIPアドレスと重複 |
|---------|-----------------------------------------------------|
|         | しない値を設定します。                                         |
|         | 例) コンピューターのIPアドレス: 192.168.0.10の場合,                 |
|         | 1台目のメディアプレーヤーには192.168.0.2 を設定。                     |
|         | 2台目のメディアプレーヤーには192.168.0.3 を設定。                     |
| Netmask | コンピューターのNetmaskと同じ値を設定します。出荷設定値は(255.255.255.0)     |
| Gateway | 出荷設定値のままにしてください。出荷設定値は(192.168.0.1)                 |
| DNS     | 出荷設定値のままにしてください。 出荷設定値は(0.0.0.0)                    |

#### ご注意

コンピューターのIPアドレスはネットワーク環境に合わせて設定してください。

#### お知らせ

コンピューターのIPアドレス、Netmaskを確認するには、Windows XP/Vista/7の、「コマンドプロンプト」(スタートメニュー/ すべてのプログラム/アクセサリの中にあります。)を起動し

C:¥> ipconfig を実行してください。

# LAN 接続/設定:固定IPアドレス使用の場合(つづき)

## 2. オーサリングソフトウェアのパネル登録

オーサリングソフトウェアの「パネル管理」メニューの中の パネル設定ウイザードのボタンをクリックします。

#### ① 配信先名の設定

変更必要なければ、そのまま「次へ」をクリックします。

- ② 接続形態の設定で、LAN(固定IP)を設定。
- ③ 1.で設定したIPアドレスを入力します。
- ④~⑥ 必要に応じ設定し、「次へ」をクリックします。
- ⑦ 設定内容を確認し「完了」をクリックします。

全てのメディアプレーヤーに対し①~⑦を実行し、パネル管理の画面で設定 内容を再確認してください。以上で設定は完了です。

#### お知らせ

パネル管理の「パネルプロパティ」で上記の設定は変更することができます。

## 3. LAN接続テスト

 コンピューター上で、Internet Explorerを起動し、アドレス欄に 「http://」に続きオーサリングソフトウェアで設定した固定IP アドレスを入力します。

Andia Player Setting - Windows In

- ユーザ名、パスワード画面が表示されたら、
   ユーザ名: default パスワード : 0000 を入力します。
- 3) 設定画面が表示されることを確認します。

#### お知らせ

WEB設定画面より、メディアプレーヤーの設定確認ができます。

#### ご注意

Internet Explorer以外のブラウザでは正常に表示されない場合があります。

#### オーサリングソフトウェアのパネル 設定ウイザードの起動ボタン

<LAN 使用編>

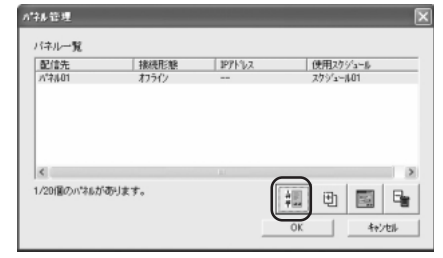

#### オーサリングソフトウェアのIP アドレス設定

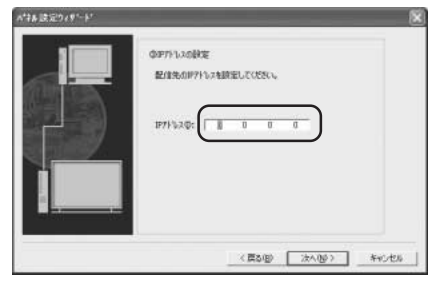

例 2台のメディアプレーヤーを登録 /14/-覧 /14/-覧 /14/-/14/-/

#### ユーザ名、パスワード画面

OK 4+205

| 92.168.0.2 へ掲             | 続                                    | ?                      |
|---------------------------|--------------------------------------|------------------------|
| R                         |                                      |                        |
| ED 12                     |                                      |                        |
| . のサーバー 192.168           | 3.0.2 にはユーザー名とパスワードが                 | 必要です。                  |
| 警告: このサーバーは<br>することを要求してい | に、ユーザー名とパスワードを安全で<br>ます(安全な接続を使わない基本 | はない方法で送信<br>的なII型III)。 |
| ユーザー名(山):                 | 🖸 default                            | 4                      |
| パスワード(E):                 | ****                                 |                        |
|                           | □ パフロード大記 培オス(0)                     |                        |
|                           | CUNVA LIGERADIA                      |                        |
|                           | 11/22 L.595 16 3 9 47                |                        |
|                           |                                      | ***/1711               |

#### WEB設定画面

| oystelli bute       | Network           | Log Time  | r Configure | Video |
|---------------------|-------------------|-----------|-------------|-------|
| System Status       |                   |           |             |       |
| Player Name         |                   |           |             |       |
| Player Name: DS34   | 8000e9 Change Pla | ryer Name |             |       |
| Device Name         |                   |           |             |       |
| Device Name: DS3    | 48000e9           |           |             |       |
| Firmware Versio     | n                 |           |             |       |
| Library Version: V9 | 6                 |           |             |       |
| Kernel Version: V3. | 1                 |           |             |       |
| Loader Version: V3  | 2                 |           |             |       |
| MCU Version: V3.5   |                   |           |             |       |
| Storage Info        |                   |           |             |       |
| Free: 1.7GB         |                   |           |             |       |
| Available: 1.8GB    |                   |           |             |       |
|                     |                   |           |             |       |
| Web Version         |                   |           |             |       |

# LAN 接続/設定:DHCP サーバー使用の場合

## 1. メディアプレーヤーをDHCPモードに設定

- メディアプレーヤーとディスプレイ、ハブ、ルーターの電源を入れます。
- 2) リモコンのメニューボタンによりOSD画面を表示し、「ネットワーク」を開きます。
- 3) OSD画面で以下のように設定します。

①リモコンの左右方向ボタンで「DHCP」を選択。
 ②「プッシュモード」を選択。
 ③「設定」を選択。

#### DHCP設定 日付/時刻設定 🛾 DHCP 👂 🛈 (3) 192 168 0 プレビュ 255 .255 .255 .0 192 .168 .0 .1 タイマ・ 192 .168 .0 快像出力 央像入力 メモリカ− Proxy リモコンモード スライ<u>ドショー</u> <u>のアップ</u>デート方法: /ュモード □プルモ・ (4) (2) 0

## 2. メディアプレーヤー名の確認と設定

メディアプレーヤー名はオーサリングソフトウェアのパネル設定で必要になります。

- 1) コンピューターとメディアプレーヤー、DHCPサーバー(またはルーター)をネットワーク 上で接続し、電源を入れます。
- 2)メディアプレーヤーのOSD画面の「ネットワーク」を開き、DHCPサーバーによりIPアドレスが正しく設定されていることを確認しメモに控えます。
   (0.0.0.0以外であれば設定されています。)
- 3) コンピューターのIPアドレスが設定されていることを確認します。

#### お知らせ

IPアドレスは、OSDでDHCPを設定時、または起動時に設定されます。

コンピューター上でInternet Explorerを起動し、アドレス入力に「http://」に続き2)で確認したメディアプレーヤーのIPアドレスを入力後、移動ボタンをクリックします。

🖉 Media Player Setting - Windows In

▼ ( //192.168.0.2) 例. http://192.168.0.2

5) ユーザー名とパスワードの入力画面が開きますので、半角で ユーザー名:default パスワード:0000

と入力しOKをクリックします。

#### ご注意

・DHCPサーバー、またはDHCPサーバー機能を有すルーターをご準備ください。 ・ルーターの場合、DHCPサーバー機能を有効にしてください。

・コンピューターのIPアドレスはネットワーク環境に合わせて設定してください。

#### お知らせ

コンピューターのIPアドレス、Netmaskを確認するには、Windows XP/Vista/7の、「コマンドプロンプト」(スタートメニュー/ すべてのプログラム/アクセサリの中にあります。)を起動し

C:¥> ipconfig を実行してください。

|                               |                                | ワード入力                  |
|-------------------------------|--------------------------------|------------------------|
| 192.168.0.2 へ接続               |                                | ?×                     |
| F                             |                                | G.S.                   |
| .  ወታ-/ና- 192.168.0.2         | ? にはユーザー名とパスワート                | 『が必要です。                |
| 警告: このサーバーは、こ<br>することを要求しています | レーザー名とパスワードを安全<br>「安全な接続を使わない者 | èではない方法で送信<br>基本的な認証)。 |
| ユーザー名(凹):                     | 😰 default                      | ~                      |
| パスワード( <u>P</u> ):            |                                | -                      |
|                               | □ パスワードを記憶する                   | B                      |
|                               |                                | _                      |
|                               | ОК                             | ++>tell                |

<LAN 使用編>

# LAN 接続/設定:DHCP サーバー使用の場合(つづき 1)

- 設定画面の表示後メディアプレイヤー名(Player Name)を確認します。
   変更する場合は、ChangePlayerNameのボタンを クリックして、アルファベットで始まる半角15文字 以内の名前を入れ、「Submit」ボタンをクリックし ます。(記号、スペースは使用できません)
   メディアプレーヤー名はメモ等に控えておいてくだ さい。
- 7) Internet Explorerを閉じます。

#### ご注意

他のプレイヤーのメディアプレイヤー名と重複しないように設定してください。 アルファベットの大文字/小文字は区別されません。

#### お知らせ

メディアプレイヤー名の出荷設定値は, DS34XXXXXX XXXXXはメディアプレーヤーのMACアドレスの下6桁になります。 MACアドレスはOSDの「ネットワーク」のMACで確認できます。

例. MAC:0050418000e9の場合、メディアプレイヤー名はDS348000e9です。 変更せずにそのまま使用することもできます。

## 3.オーサリングソフトウェアのパネル登録

オーサリングソフトウェアの「パネル管理」メニューの中のパ ネル設定ウイザードのボタンをクリックし、ウイザードを起動 します。

 配信先名の設定 変更の必要がなければ、そのまま「次へ」をクリックします。

- ② 接続形態の設定で、LAN(DHCP)を設定。
- ③ 設定したメディアープレーヤー名を入力します。
- ④~⑥ 必要に応じ設定し、「次へ」をクリックします。
- ⑦ 設定内容を確認し「完了」をクリックします。

全てのメディアプレーヤーに対し①~⑦を実行してください。 パネル管理の画面で設定内容を再確認してください。 以上で設定は完了です。

#### お知らせ

パネル管理の「パネルプロパティ」で上記の設定は変更することができます。

| 設定画面のメディアプレーヤー名                                       |      |         |     |      |  |  |  |
|-------------------------------------------------------|------|---------|-----|------|--|--|--|
| Media Player Sett                                     |      |         |     |      |  |  |  |
| System                                                | Date | Network | Log | Time |  |  |  |
| System Status                                         |      |         |     |      |  |  |  |
| Player Name Player Name DS348000e9 Change Player Name |      |         |     |      |  |  |  |
|                                                       | _    |         |     | )    |  |  |  |

#### メディアプレーヤー名の変更 Player Name New Player Name (Jayer10) (Submit) (Abort)

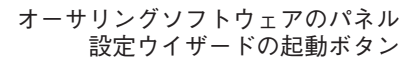

| 件和管理              |               |         |          |
|-------------------|---------------|---------|----------|
| パキル一覧             |               |         |          |
| 配信先               | 接続形態          | 1P71%22 | 使用スクジュール |
| /1*#4.01          | わうわ           |         | スケジュール01 |
| (4)<br>1/20箇の小注あが | <b>夜</b> 月末す。 |         |          |
|                   |               | -       | OK 40200 |

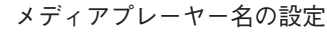

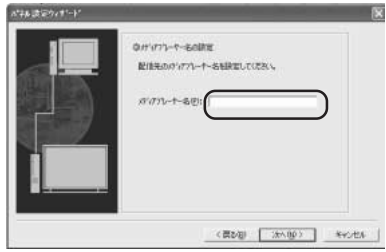

例 2台のメディアプレーヤーを登録

| Diam.    | 10(02)(05 | 1075.3.3     | demont duration |
|----------|-----------|--------------|-----------------|
| 124.01   | LAN(DHCP) | DG348000/e   | 279/3-101       |
| 1 (I)    | LANDSHOP) | (G)(\$20007) | 250 1-40        |
|          |           |              |                 |
| 20億のパマあが | あります。     | 48           | lalms           |

# LAN 接続/設定:DHCP サーバー使用の場合(つづき2)

## 4.LAN接続テスト

 コンピューター上で、Internet Explorerを起動し、アドレス欄 に「http://」に続きオーサリングソフトウェアで設定したメ ディアプレーヤー名を入力します。

➢ Media Player Setting - Windows Internet Ex
← ② http://DS3440314b
例. http://DS3440314b

#### 例. http://DS3440314b

#### お知らせ

メディアプレイヤー名のアルファベットの大文字/小文字は区別されません。

- ユーザ名、パスワード画面が表示されたら、
   ユーザ名: default パスワード : 0000 を入力します。
- 3) 設定画面が表示されることを確認します。

#### お知らせ

WEB設定画面より、メディアプレーヤーの設定確認ができます。

#### ご注意

Internet Explorer以外のブラウザでは正常に表示されない場合があります。

|                                                    | A 952                                             |                           |
|----------------------------------------------------|---------------------------------------------------|---------------------------|
| A.S.                                               |                                                   | 14 de                     |
| のサーバー ds3440                                       | 3146 にはユーザー名とパスワード                                | が必要です。                    |
|                                                    |                                                   |                           |
| 警告: このサーバーは<br>することを要求してい                          | は、ユーザー名とパスワードを安全う<br>ます (安全な接続を使わない基ス             | ではない方法で送信<br>Minな認証)。     |
| 警告: このサーバーは<br>することを要求してい<br>ユーザー名(山):             | t、ユーザー名とパスワードを安全す<br>ます(安全な接続を使わない基ス<br>の default | ではない方法で送信<br>ド的な認証)。<br>マ |
| 警告:このサーバーは<br>することを要求してい<br>ユーザー名(U):<br>パスワード(P): | 、ユーザー名とパスワードを安全<br>ます (安全な接続を使わない基本               | ではない方法で送信<br>に的な認証)。<br>〜 |

<LAN 使用編>

|                         | WEB設定画面                                                                                                    |
|-------------------------|----------------------------------------------------------------------------------------------------|
|                         |                                                                                                    |
| Media Pla               | aver Setting                                                                                                    |
|                         | , or or or or of the second second seco |
| System Date Net         | work Log Timer Configure Video                                                                                                    |
| System Status           |                                                                                                    |
| Player Name             |                                                                                                    |
| Player Name: DS348000e9 | Change Player Name                                                                                                    |
| Device Name             |                                                                                                    |
| Device Name: DS348000e9 |                                                                                                    |
| Firmware Version        |                                                                                                    |
| Library Version: V9.6   |                                                                                                    |
| Kernel Version: V3.7    |                                                                                                    |
| Loader Version: V3.2    |                                                                                                    |
| MCU Version: V3.5       |                                                                                                    |
| Storage Info            |                                                                                                    |
| Free 1.7GB              |                                                                                                    |
| Available: 1.8GB        |                                                                                                    |
| Web Version             |                                                                                                    |
| Version: v3.2.0427      |                                                                                                    |
| Load Default            |                                                                                                    |
| Factory Reset           |                                                                                                    |
|                         |                                                                                                    |

## 番組データをメディアプレーヤーへ配信する

- 1. オーサリングソフトウェアを使用して番組を作成します。 付属CD-ROM内の「MP-01簡易操作説明書」をご参照ください。
- メディアプレーヤー、コンピューター、ハブ、ルーター等、ネットワーク上の機器の電源を ONします。
- 3. オーサリングソフトウェアで「配信」ボタンをクリックします。
- 4. 配信先(メディアプレーヤーを意味します。)を選択します。
- 5. 必要に応じ、番組も選択します。 (配信先選択時、スケジュールに登録されている番組が選択されます。)
- 6. 配信実行ボタンをクリックします。
- 7. 選択した配信先に順番に番組データが配信されます。全ての配 信先に配信後、終了します。
- お知らせ

配信ログでエラー情報、配信番組が確認できます。

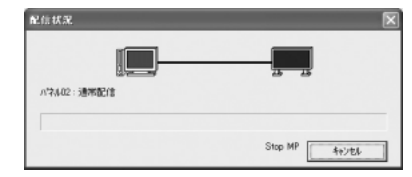

| 配信                                  | ×                                                     |
|-------------------------------------|-------------------------------------------------------|
| 記念一覧心:<br>配像先<br>☑ 小さ802<br>☑ 小さ802 | 湯常記信(1)<br>配信報紙(番紙種類)<br>● 香紙(2) 通常香紙<br>● 香紙(2) 通常香紙 |
| <u>\$</u>                           | <ul> <li></li></ul>                                   |

配信先と番組の選択

メディアプレーヤー側は配信開始時、番組表示を中断し、番組データを受信します。
 受信中は以下のメッセージを表示します。

コンテンツアップデート中。絶対に電源を切らないでください。

#### 注意

・番組表示がない場合に受信した時、メッセージは表示されず、黒画面のままになります。

- 9. メディアプレーヤーは番組データ受信後、番組データの生成します。
- 10.メディアプレーヤーは再起動(約1分かかります)し、以後、スケジュールに沿って、番組を表示します。

#### 注意

- ・配信を実行すると、SDメモリカード内の旧番組は消去されます。
- ・100Mバイトの番組を1台のメディアプレーヤーに配信する場合、
- ①オーサリングソフトウェアの配信に約1分、②配信後のメディアプレーヤー側の番組データ生成処理に1分かかります。 \*時間はPCの性能や、番組内容により変わります。
  \*②の後、メディアプレーヤーの再起動に約1分かかります。
- ・配信中および番組データ生成中は、電源を遮断しないでください。
- ・配信は、メディアプレーヤーの電源がONしている必要があります。
- ・メディアプレーヤーが番組データ生成中(9., 10.)に、オーサリングソフトウェアから配信すると配信エラーになります。
   メディアプレーヤーの再起動後に配信してください。

# 番組データの差分配信について

配信時間を短縮するために、LAN経由で再配信する番組は、番組内で新たに追加される動画、静止画、音声ファイル だけが配信されます。

| 番組種別     | 配信ファイル                    |
|----------|---------------------------|
| 新規配信する番組 | 番組に登録した全てのファイルを配信         |
| 再配信する番組  | 追加した動画、静止画、音声ファイルのみ配信。注2) |
| 注1)      |                           |

注1) 再配信とは、メディアプレーヤーに前回、同名の番組が配信されている状態です。

- 注2) テロップデータ、スケジュールファイルは必ず配信されます。
- 注3) 配信後、メディアプレーヤーは新たに配信されたファイルと既存ファイルにより新番組を生成します。不要な旧ファイル、旧番組は削除されます。

## 番組データ容量の上限

1台のメディアプレーヤーの番組データ容量の上限は以下の表を参照してください。

配信時、SDカードメモリー容量不足のエラー(エラーコード441)が出る場合は、番組データを減らす、または、SD メモリカードの容量を増やしてください。

| 配信方法                         | 番組データ容量の上限                | 例)              |
|------------------------------|---------------------------|-----------------|
|                              |                           | 2GバイトのSDカードの場合、 |
| 036×モリ                       | 50メモリーガード谷里の90%以内 注1)(注2) | 1.8Gバイトまで。      |
| SDメモリーカード容量の45%以内を目安にしてください。 |                           | 2GバイトのSDカードの場合、 |
|                              | 注3)、注2)                   | 目安として0.9Gバイトまで。 |

注1)番組データ容量は各番組データの容量の総和になります。 1つの番組データの容量は登録した動画、静止画、音声データの容量の総和になります。

例) 1台のメディアプレーヤーに配信する番組が
 番組1:静止画1、動画1を登録
 番組2:静止画2、動画1を登録
 の提合 番組データ容景は、静止画1上動画1上

の場合、番組データ容量は、静止画1十動画1十静止画2十動画1の容量の総和になります。

注2)配信後、OSDの「メモリーカード」により、SDカード占有領域を確認することができます。

注3) 番組の構造により、上限の容量は上がります。

実際の上限は、番組データ容量(注1参照)と配信データ量の合計が、SDメモリーカード容量の90%以内に収まるまでです。 配信データ量は、番組データで登録した静止画、動画、音声ファイルの総和になりますが、同じファイルは一つになります。 (番組データ容量は、同じファイルも登録した分占有します。)

例)番組1:静止画1、動画1 番組2:静止画2、動画1

の場合、配信データ容量は、静止画1+静止画2+動画1の容量の総和になります。

## 配信時のメディアプレーヤー電源管理

配信時はメディアプレーヤーを電源ON(電源ランプが緑の状態)にする必要があります。

電源オフ(電源ランプが赤)では配信できません。

また、メディアプレーヤーの電源タイマーを設定する場合は、配信する時間帯に電源ONになるように設定をして ください。

電源タイマーは、オーサリングソフトウェアのパネル管理の電源管理で設定ができます。

# 困ったときには(起動、映像・音声出力、リモコン、OSD)

| .亡小                                                                 | イアルド                                                                       | <b>医国际制体</b>                                                               |            |  |
|---------------------------------------------------------------------|----------------------------------------------------------------------------|----------------------------------------------------------------------------|------------|--|
| 证状                                                                  |                                                                            |                                                                            | を照ペーン      |  |
|                                                                     | 木休霊酒ランプが占灯したい                                                              | ACアダプターと電源コードの接続、およびDC電源人力コネクターの                                           | P7         |  |
|                                                                     |                                                                            | 接続を確認してください。                                                               | F 7        |  |
| 雷源が入らない                                                             |                                                                            | 電源コンセントに止常に電源が供給されているが、別の機器で確認してください。                                      | 55         |  |
|                                                                     | リモコン受光部延長ケーブルの電源ランプ                                                        | リモコンの電源ホダンを押し、電源フンノの点灯を帷認してくたさい。                                           | P5         |  |
|                                                                     | が点灯しない(ON:緑、OFF:消灯)                                                        | 「リモコノ文兀即処友ケーブルの接続を唯祕してくたさい。<br>(魚までしっかりと羊」ひんでください)                         | P6         |  |
|                                                                     |                                                                            | (奥よじしつがりと左し込んじてんさい。)<br>「信号ケーブル(DVLD-DVLDケーブル)が太機すたけディスプレイのコネク             | -          |  |
|                                                                     |                                                                            | 信気ゲーブル(DVI-D-DVI-Dゲーブル)が 学儀 よたはディスクレーのコネブ                                  | P7         |  |
| 電源が入らない<br>映像/音がでない<br>リモコンが動作しない<br>映像が正常に表示されない<br>起動時、注意画面が表示される |                                                                            | ディスプレイ側でDVI入力が選択されているかを確認してください。                                           |            |  |
|                                                                     |                                                                            | リモコンのMENUボタンを押して、数秒後にOSD画面が表示されるかを確認                                       |            |  |
|                                                                     | 画面に映像が表示されない                                                               | してください。表示される場合は、映像出力の自動OFF機能が働いている可能                                       |            |  |
|                                                                     |                                                                            | 性があります。(番組未設定の時間帯は映像出力をOFFにします。ご購入時は番                                      | P8         |  |
|                                                                     |                                                                            | 組未設定のため、常時映像出力はOFFになります。番組が設定された時間帯に                                       |            |  |
|                                                                     |                                                                            | なれば映像が表示されます。)                                                             |            |  |
|                                                                     | 辛が出たい                                                                      | 本機およびスピーカー機器との間のオーディオケーブルの接続を確認してください。                                     | D7         |  |
| 映像/音がでない                                                            |                                                                            | スピーカー機器の音声人力、音量が止しく選択されているか確認してください。                                       | Ε7         |  |
|                                                                     |                                                                            | 以下の操作により、システムイニシャフイズを試してください。これを                                           |            |  |
|                                                                     |                                                                            | おこなりと設定値が田何朳態に戻ります。<br>  1) リエコンズ 電道を切ります                                  |            |  |
|                                                                     |                                                                            | 1) リモコンで、电応て切りより。<br>  0) リモコンの雪頂ボタンを畑」 雪頂ランプが緑に占灯後 速ぬか                    |            |  |
|                                                                     | ト記を試したが 何も表示されたい                                                           | 2) リビコンの電源ホメンを押し、電源フンフル線に思り後、迷やか                                           | _          |  |
|                                                                     |                                                                            | 3) メディアプレーヤーはシステムイニシャライズされて 記動しま                                           |            |  |
|                                                                     |                                                                            | す。 画面にはSystem starting が表示された後に、「出荷状態へリ                                    |            |  |
|                                                                     |                                                                            | セットしました。が表示されます。                                                           |            |  |
|                                                                     |                                                                            | 4)「言語」、「日付/時刻設定」、「映像出力」を再設定します。                                            |            |  |
|                                                                     |                                                                            | リモコン受光部延長ケーブルを装着していると本体の受光部は動作しません。リ                                       | <b>D</b> 0 |  |
|                                                                     |                                                                            | モコン受光延長ケーブルの受光部ヘリモコンを向けて操作してください。                                          | P6         |  |
| リモコンが動作しない                                                          |                                                                            | リモコンに電池が入っていない。あるいは、電池が消耗している。電池                                           | P5         |  |
|                                                                     |                                                                            | のいれ方に間違いがないか確認してください。                                                      | F5         |  |
| ļ                                                                   |                                                                            | IRロックが動作している可能性があります。IRロックを解除してください。                                       | P11        |  |
|                                                                     | 画面かちらつく                                                                    |                                                                            |            |  |
|                                                                     | 木サホート信号でめる盲のテイスノレ11側 <br> のメッカー ごがまテされる                                    | アイスノレイか、メテイアノレーヤーの胜物度に灯心しているか帷認                                            | DOO        |  |
| 映像が正常に表示されない                                                        | のメッセーンが衣示される                                                               | ししくにさい。対応ししいない場合は、平徳の衣示設定をナイスノレ1 <br>  社内の恐穴に亦再してください。                     | P29        |  |
|                                                                     | メティアノレーヤーの衣小が回回に対し、<br>小さすぎる あるいけ けみ出す                                     | 対応の設定に変更してくたさい。                                                            |            |  |
|                                                                     | 白がおかしい                                                                     | 木機とディスプレイの信号ケーブル接続を確認してください                                                |            |  |
|                                                                     | [It failed to access the memory card が表                                    | メモリーカードが外れている可能性があります。確実に装着されてい                                            |            |  |
|                                                                     |                                                                            | るか確認してください。                                                                | P7         |  |
|                                                                     | It failed to recover library(.img) file. There                             | メモリーカードを取り出し、コンピューターで.imgという拡張子を持つファイル                                     |            |  |
|                                                                     | is no library file in the memory card.」が表                                  | が存在することを確認してください。存在しない場合は、付属のユーティリ                                         | P28        |  |
|                                                                     | 示された                                                                       | ティーディスクまたは弊社ホームページから入手してコピーしてください。                                         |            |  |
|                                                                     | 「珇左 キテ予定のプログラルけおりませ                                                        | 日時の設定が正しいかを確認してください。                                                       | P8         |  |
|                                                                     | 「現住、我小子足のフロノフムはのりょと」                                                       | オーサリングツールのスケジュール設定に誤りがないかを確認してください。誤                                       | _          |  |
|                                                                     |                                                                            | りかあれは、スケジュールを修正し、コンテンツアッフデートしてください。                                        |            |  |
| おもいには、注意であっていましょう。                                                  | USBメモリを検出しました。[SEI]でUSB                                                    | USBメモリーが装着されている場合に表示されます。コンテンツアップデー                                        |            |  |
| 起勤時、注息画面が衣示される                                                      | メモリより、コンテンフをアッフテートし<br>ます」が表示された                                           | トをおこなわない場合は、EXITボタンを押してUSBメモリーを外します。                                       | _          |  |
|                                                                     | 」より」が扱いでれた<br>「スライドショーをおこかうにけ LISBメモリを注着                                   |                                                                            |            |  |
|                                                                     | 「パノートショーをおこなりには、000パビリを表信                                                  |                                                                            |            |  |
|                                                                     | は、USBメモリを装着してくださいが表示された                                                    | スライドショーモードまたは動画再生モードになっています。静止画また                                          |            |  |
|                                                                     | 「USBメモリの中にスライドショー用のファイル                                                    | は動画の入ったUSBメモリーを接続してください。このモードで使用しな                                         |            |  |
|                                                                     | がありません。他のUSBメモリを装着してくださ                                                    | い場合は、EXIIホタンを押して終了し、OSD画面の  スフイドショー」でス                                     | P11, 12    |  |
|                                                                     | い」または「USBメモリの中に動画再生モード用                                                    | フ1トンヨーモートまたは動画冉生モートを 標準モート」に設定しくくた                                         |            |  |
|                                                                     | のファイルがありません。他のUSBメモリを装着                                                    | 6 U 0                                                                      |            |  |
|                                                                     | してください」が表示された                                                              |                                                                            |            |  |
|                                                                     |                                                                            | コンビューターでUSBメモリー内にmediaという名称のフォルターがあるこ                                      |            |  |
|                                                                     | USBメモリーを装着した状態で電源を入れ                                                       | とを帷認してくたさい。mediaという名称のフォルターかない場合は、オーサール、 ダンフトウーズできれる あちいつり オーリー かけたし マイギさい | _          |  |
|                                                                     | ても、「USBメモリを検出しました。「SET」で                                                   | 「リングンフトリェアで番組ナーダをUSBメモリーへ休仔し(ください。<br>「USP延長左」ゴルの接続を確認してください               | D7         |  |
|                                                                     | USBメモリよりコンテンツアップデートし                                                       | USD処式ケーブルの分散を確認してくたとい。                                                     | F7         |  |
|                                                                     | ます」のメッセージが表示されない                                                           | BBH化されていないUSBメモリーであることを確認してください                                            | -          |  |
|                                                                     |                                                                            | 別のUSBメモリーを試してください。(推奨品を当社ホームページで確認ください。)                                   | -          |  |
| コンテンツアップデートがで                                                       | 「コンテンツファイルがみつかりません。コンテンツ                                                   | オーサリングソフトウェアで、番組データをUSBメモリーへ保存して                                           |            |  |
| さない                                                                 | アップデートを中断しました」が表示された                                                       | ください。                                                                      | _          |  |
|                                                                     | 「コンテンツのデータ容量が大きすぎます。                                                       | オーサリングソフトウェアで、容量が減るように、番組を削減してくだ                                           |            |  |
|                                                                     | 容量を減らし、アップデートしてください」                                                       | さい。コンテンツの最大容量は、1.8Gbyte(付属のメモリーカード                                         | -          |  |
|                                                                     | が表示された                                                                     | (2Gbyte)の場合)です。                                                            |            |  |
|                                                                     | ㅋㅋㅋㅋㅋㅋㅋㅋㅋㅋㅋㅋㅋㅋㅋㅋ                                                           | スフイトンヨーモートか設定され(います。スフイトンヨー表示中に                                            | D11 10     |  |
|                                                                     | 起動時にスフィトショーが始まる                                                            | MENU小ダノを押し(USDメニューを衣示し、スフ1トンヨーを  標<br>  進工 - ビル:記字  てんと玉ね新してノ ださい          | P11, 12    |  |
|                                                                     | OSDメニュー内のタイマーの設定値が 翌                                                       | キモード」に設定してがつ骨起動しててたさい。<br>  コンテンツアップデートにより重循制御が設定されスと カイマ機能は無効に            |            |  |
| OSDタイマ機能が動作しない                                                      | 一 こう ニューマックス この 設定 値が、設                                                    | ー                                                                          | P11        |  |
|                                                                     |                                                                            | タイマーまたはオーサリングソフトウェアで雷源制御が設定されていないか確認                                       |            |  |
|                                                                     |                                                                            | してください。設定されている場合は、必要に応じて解除してください。オーサリ                                      |            |  |
| 目動的に電源が切れてしまう                                                       |                                                                            | ングソフトウェアの電源制御の解除についてはオーサリングソフトウェアの取扱                                       | -          |  |
|                                                                     |                                                                            | 説明書の電源管理を参照してください。                                                         |            |  |
| 神俗山力の記字ズ タイン、 や                                                     | =                                                                          | OSD画面の「映像出力」で「ディスプレイからのタイミング読込み」のチェックを                                     | P11        |  |
| 「朱塚山刀の設定で、ダイミンク                                                     | <u>水小// 衣小はされしいるか、</u> 選択 じさない                                             | 外してください。                                                                   |            |  |
|                                                                     | 電源起動時、USBメモリの中にスライドショー用                                                    | USBメモリーに静止画または動画が入っているか、または、OSDメ                                           |            |  |
|                                                                     | (または動画冉生用)のファイルがありません。他                                                    | ニューのスフイドショーより、フォルダ設定の確認をしてください。                                            |            |  |
|                                                                     | ┃ いUSBメモリを装着し(くたさい。」のメッセージ<br>  が実テされた                                     | 靜止曲ノア1ルまたは動画ノア1ルか、本代で扱えるファイルかを催<br>■ 認」 てください                              | P30        |  |
| スライドショーまたは                                                          | パ衣示された<br>    CDメモリーを壮美! ブロスが 画店51番455-5-5-5-5-5-5-5-5-5-5-5-5-5-5-5-5-5-5 | 認してくにさい。<br>  LICP証트ケーブルの快結を確認! アイださい                                      |            |  |
| 動画再生モードが動作しない                                                       | UOD∧ モリーで表眉しているか、電源距割時、  人フ<br>  イドショー(すたけ 動画雨仕エード)をもったろに                  | USD処でノーノルの按照と唯祕ししくたさい。<br>別のUSBメモリーを試してください                                | r4, /      |  |
|                                                                     | は、USBメモリを装着してください」が表示された                                                   | (推奨品を当村ホームページで確認ください)                                                      | -          |  |
|                                                                     | 記動時にコンテンツアップデートの確認画面が実                                                     | OSD画面の スライドショー で「スライドショーモード」が躍現され                                          |            |  |
|                                                                     | 示される、または既存の番組が表示される。                                                       | ているか確認してください。                                                              | P11, 12    |  |

# 困ったときには(番組、コンテンツ表示)

| 症状                  | 状態                                                                                          | 原因と対策                                                                                                    | 参照ページ |
|---------------------|---------------------------------------------------------------------------------------------|----------------------------------------------------------------------------------------------------|-------|
|                     | 「非対応の映像コーデックを使用した動画です。<br>対応した映像コーデックの動画をご使用くださ<br>い。」が表示される、何も表示されない、または、                  | 表示しようとしている動画ファイルのコーデックが、本機で扱える<br>コーデックかを確認してください。                                                                                       |       |
| 動画が正常に表示されない        | 「非対応の映像コーデックを使用した動画です。<br>対応した映像コーデックの動画をご使用くださ<br>い。」が表示される、何も表示されない、または、<br>または の お表示される。 | ファイルが開けない、または再生できません。<br>未サポートのファイルフォーマットの可能性があります。「コンテンツ<br>の仕様」を確認してください。<br>またはファイルが壊れている可能性があります。コンピューター上で<br>再生できるかを確認してください。       | P30   |
|                     | 「非対応の映像コーデックを使用した動画です。<br>対応した映像コーデックの動画をご使用くださ<br>い。」が表示される、何も表示されない、または、<br>が表示される。       | 動画のビットレートが、最大値を超えていると、表示されません。動画<br>編集用ソフトウェアを用いて、ビットレートを小さくしてください。<br>参考) (動画ファイルサイズ(Byte)/再生時間(秒)) × 8bit > 最大<br>ビットレートの動画の場合、表示しません。 |       |
|                     | 動画は表示されるが、動画の音がでない                                                                          | 動画ファイル内のAudio(音声)が、本機で扱えるファイルかを確認してください。                                                                                                 | P30   |
|                     | メディアプレーヤーで番組を表示する際、<br>縦型レイアウトで、動画が90度回転しない                                                 | 縦型レイアウトで動画は自動的には回転しません。オーサリングソフトウェア<br>のご使用前に、動画編集用ソフトウェアを使用して回転させてください。                                                                 | _     |
|                     |                                                                                             | 著作権保護機能を含む動画は、再生できません。                                                                                                    | —     |
|                     | 「この画像形式には対応していません。画像の<br>ファイル形式を確認してください。」が表示さ                                              | 表示しようとしている画像ファイルのフォーマットが本機で扱える<br>ものかどうかを確認してください。                                                                                       | P30   |
| 静止画が正常に表示されない       | れる、表示されない画像がある、または、                                                                         | 表示しようとしている画像ファイルのコーデックが、本機で扱える<br>コーデックかを確認してください。                                                                                       | P30   |
|                     | が表示される。                                                                                     | ファイルが壊れている可能性があります。コンピューター上で表示で<br>きるかを確認してください。                                                                                         | _     |
|                     | まったく表示されない                                                                                  | オーサリングソフトウェアのテロップ設定を確認してください。                                                                                                    | —     |
|                     | 特定の文字が表示されない                                                                                | 半角の" <"または"> "が、あると、表示されません。全角にしてください。<br>ブノー部の特殊な立字は表示できない提合があります                                                                       | -     |
| テロップが正常に表示されない      | 縦型レイアウト選択時 特定文字が回転しない                                                                       | □ □ □ □ □ □ □ □ □ □ □ □ □ □ □ □ □ □ □                                                                                                    |       |
|                     | テロップ表示が開始するまでに時間がかかる                                                                        | テロップの文字数が増えるにつれ、表示開始までに時間がかかります。                                                                                                    | _     |
|                     | テロップの表示速度が遅い                                                                                | 100又子で、おおよて1秒がかりより。<br>テロップの喜さは画面全休の喜さの30%以下にしてください                                                                                      | _     |
|                     | 「コピープロテクトの入った信号の為、表示できません。」が表示される。または、                                                      |                                                                                                    | _     |
| 外部ビデオの動画が表示され<br>ない | が表示される。                                                                                     | 市販DVDコンテンツ等の著作権保護機能を含む映像信号は、表示できません。                                                                                                    | _     |
|                     |                                                                                             |                                                                                                    | -     |
| 番組と番組の間で、何も表示さ      | れない                                                                                         | 動画の切り替え時には10数秒間映像と音声が出ない時間帯がありま<br>すが、故障ではありません。                                                                                         | _     |
| スケジュール設定の通りに表       | 示されない                                                                                       | オーサリングツールのスケジュール設定に誤りがないかを確認して<br>ください。誤りがあれば、スケジュールを修正し、コンテンツアップ<br>デートしてください。                                                          | _     |
|                     |                                                                                             | 日時の設定が正しいかを確認してください。                                                                                                    | P8    |

# 困ったときには (LAN 使用時)

| 症状                                         | 条件                                               | オーサリングソフトウェア<br>エラーコード                              | 原因と対策                                                                                                    | 参照ページ       |
|--------------------------------------------|--------------------------------------------------|-----------------------------------------------------|----------------------------------------------------------------------------------------------------|-------------|
|                                            | 固定IP設定の場合                                        | エラーコード:-1<br>エラーコード:102                             | オーサリングソフトで設定したIPアドレスが正しいか確認してください。<br>メディアプレーヤーのネットワーク設定が正しいかを確認してください。<br>メディアプレーヤーのIPアドレスが重複していないか確認してください。<br>コンピュータのネットワーク設定を確認してください。                                      | P18, 19     |
|                                            | DHCP設定の場合                                        | エラーコード:-1<br>エラーコード:100<br>エラーコード:102               | ルータのDHCPサーバが有効になっていることを確認してください。<br>メディアブレーヤーのメディアブレーヤー名が正しいかを確認してください。<br>オーサリングソフトウェアのメディアブレーヤー名が正しいかを確認してください。<br>メディアブレーヤー名が重複していないかを確認してください。<br>※アルファベットの大文字/小文字は区別されません。 | P20, 21, 22 |
|                                            |                                                  |                                                     | LANケーブルの接続を確認してください。                                                                                                    | P17         |
|                                            | 固定IP/DHCP設定<br>共通                                | エラーコード:-1<br>エラーコード:100<br>エラーコード:101<br>エラーコード:102 | ルーター、ハブ、メディアプレーヤーの電源がON(電源ランプ緑)を確認して<br>ください。                                                                                                    | -           |
| ・配信できない<br>・接続テストで接続できない。                  |                                                  |                                                     | メディアプレーヤーの電源が入っていない可能性があります。手動でメディア<br>プレーヤーの電源をONにするか、または、配信時に電源がONになるよう電源タ<br>イマーの設定を変更してください。                                                                                | P24         |
|                                            |                                                  |                                                     | ファイアウォールやセキュリティソフトにより、ポート番号を閉じていないかを<br>確認ください。本機は、ポート番号 20、21、80を使用します。                                                                                                    | -           |
|                                            |                                                  |                                                     | メディアプレーヤーは起動中です。少し時間をおいてから再配信してください。                                                                                                    | —           |
|                                            |                                                  | エラーコード:434                                          | メディアブレーヤーはアップデート処理中です。少し時間をおいてから再配信し<br>てください。                                                                                                    | -           |
|                                            |                                                  | エラーコード:441                                          | SDメモリカードの容量が不足しています。番組データを減らす、または、容量の<br>大きいSDメモリカードへ変更してください。                                                                                                    | P24         |
|                                            | オフラインの場合<br>(USBメモリー使用) エラーコード:501<br>エラーコード:507 |                                                     | USBメモリーを検出できなかった可能性があります。再装着してください。<br>暗号化したUSBメモリーの可能性があります。本機では扱えません。<br>1ファイルの容量が、上限の4G byteを超えていないか確認してください。                                                                | _           |
|                                            | ユーザ名、パスワ-                                        | - ド入力でエラー                                           | ユーザ名 : default, パスワード : 0000を入れてください。                                                                                                    | P20, 22     |
| ・配信できない<br>・接続テストで接続できない。<br>WEB設定画面が開けない。 | メディアプレーヤー名が設定できない。                               |                                                     | アルファベットで始まる15文字以内の半角アルファベット、数字で設定してく<br>ださい。スペース、記号は使用できません。入力後はSubmitボタンをクリックし<br>てください。                                                                                       | P20, 21     |
|                                            | 選択ボタンが表示                                         | されない。                                               | Internet Explorer以外のブラウザ使用時に発生する場合があります。                                                                                                    | -           |

#### お知らせ

接続テストで問題ある場合、次ページを参照ください。

# 困ったときには(Ping コマンドによる LAN 接続テスト)

LAN経由で配信ができない場合、コンピュターのPingコマンドにより、LAN接続テストを試してください。

# 固定IPアドレスの場合

① OSDの「ネットワーク」からIPアドレスを調べます。

| 日付/時刻設定 | ↓固定IP    |          |      |    |
|---------|----------|----------|------|----|
| ネットワーク  | IP:      | 192.168  | .0   | .2 |
| プレビュー   | Netmask: | 255 .255 | .255 | .0 |
| タイマー    | Gateway: | 192.168  |      |    |

- ② コンピュター上でWindowsのコマンドプロンプトを 起動します。
- ③ C:¥>ping <IPアドレス> を実行します。
- ④ Replyの表示が出れば接続できています。

#### コマンドプロンプト画面

C:¥>ping 192.168.0.2

Pinging 192.168.0.2 with 32 bytes of data:

Reply from 192.168.0.2: bytes=32 time<1ms TTL=64 Reply from 192.168.0.2: bytes=32 time<1ms TTL=64 Reply from 192.168.0.2: bytes=32 time<1ms TTL=64 Reply from 192.168.0.2: bytes=32 time<1ms TTL=64

(4)

Ping statistics for 192.168.0.2: Packets: Sent = 4, Received = 4, Lost = 0 (0% loss), Approximate round trip times in milli-seconds: Minimum = 0ms, Maximum = 0ms, Average = 0ms

## DHCPサーバ使用時の場合

① OSDの「ネットワーク」からIPアドレスを調べます。

| 日付/時刻設定        | <b>∢</b> DHCP |     |      |      |    |
|----------------|---------------|-----|------|------|----|
| ネットワーク         | IP:           | 192 | .168 | .0   | .3 |
| プレビュー          | Netmask:      | 255 | .255 | .255 | .0 |
| タイマー           | Gateway:      | 192 | .168 | .0   | .1 |
| 言語             | DNS:          | 192 | .168 | .0   | .1 |
| million to the |               |     |      |      |    |

- ② コンピュター上でInternet ExplorerのURL欄に http://<IPアドレス> を入力
- ③ WEB設定画面が開いたらメディアプレーヤー名を 確認します。

# System Date Network Log Time System Status Image: System Status Image: System Status

- ④ Windowsのコマンドプロンプトを起動します。
- ⑤ C:¥>nbtstat-R を実行します。
- ⑥ C:¥>ping <メディアプレーヤー名> を実行します。
- ⑦ IPアドレスが表示されることを確認します。
- ①のIPアドレスと一致することを確認します。
- ⑨ Replyが返っていれば接続できています。

#### お知らせ

接続できない場合は、LANケーブルの接続、メディアプレー ヤーおよびコンピューターの設定、メディアプレーヤーの 電源ON(電源ランプ緑)を再確認してください。 このテストで接続はできるが、配信できない場合は、ファイ アーウォールやセキュリティソフトがFTP通信をブロック している設定になっていないかを確認してください。

#### コマンドプロンプト画面

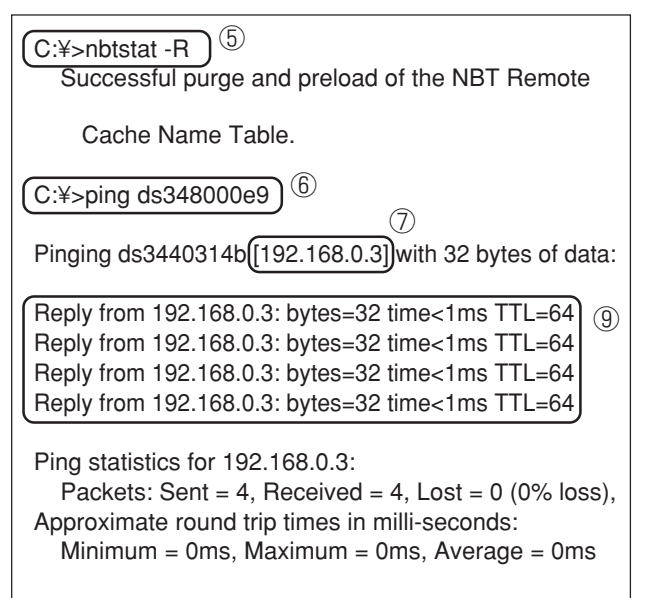

# 動画の最大再生時間

付属のメモリーカード(2Gbyte)の場合、目安として以下のようになります。

※再生時間は、SDメモリーカードの容量、VIDEOとAUDIOのビットレートにより、変わります。静止画、テロップは 含みません。

| のフィナニーナーで効率 | ビットレート |         | <b>五</b> 井 時間(凸) | 供来                |  |
|-------------|--------|---------|------------------|-------------------|--|
| 30メモリーガード谷里 | VIDEO  | AUDIO   | 円土时间(万)          | 加ち                |  |
| 2Gbyte      | 25Mbps | 128kbps | 10               | 1920 x 1080 MPEG2 |  |
| 2Gbyte      | 10Mbps | 128kbps | 25               | 1920 x 1080 WMV9  |  |
| 2Gbyte      | 6Mbps  | 128kbps | 40               | 720 x 480 MPEG2   |  |

以下の計算式で、おおよその時間が求められます。

再生時間(秒)=(SDメモリーカードの容量(Gbyte)x0.9)x1024(Mb)x1024(kb)x8bit÷((VIDEOのビット レート(Mbps)X1024(kb))+AUDIOのビットレート(kbps))

例) SDメモリーカード:2Gbyte、VIDEOのビットレート:10Mbps、AUDIOのビットレート:128kbpsの場合 (2Gx0.9x1024x1024x8)÷(10x1024+128)=25分

# メモリーカードについて

付属のメモリーカードにはあらかじめファームウェア(拡張子が.imgのファイル)が書き込まれています。誤っ て消去した場合は、弊社ホームページより最新のファームウェアをダウンロードし、コピーしてください。 市販のSDメモリーカードを本機のメモリーカードとして使用する場合は、弊社ホームページで推奨しているSD メモリーカードをご購入いただき、最新のファームウェアをメモリカードへ書き込んでください。

# 保証とアフターサービス

● この商品には保証書を添付しています。
 保証書は必ず「お買上げ日・販売店名」などの記入をお確かめのうえ、販売店からお受け取りください。
 内容をよくお読みのあと、大切に保管してください。

- 保証期間経過後の修理については、お買い上げの販売店にご相談ください。 修理によって機能が維持できる場合は、お客様のご要望により有料修理いたします。
- その他、アフターサービスについてご不明の場合は、お買い上げの販売店または修理受付/アフターサービス窓口にご相談ください。

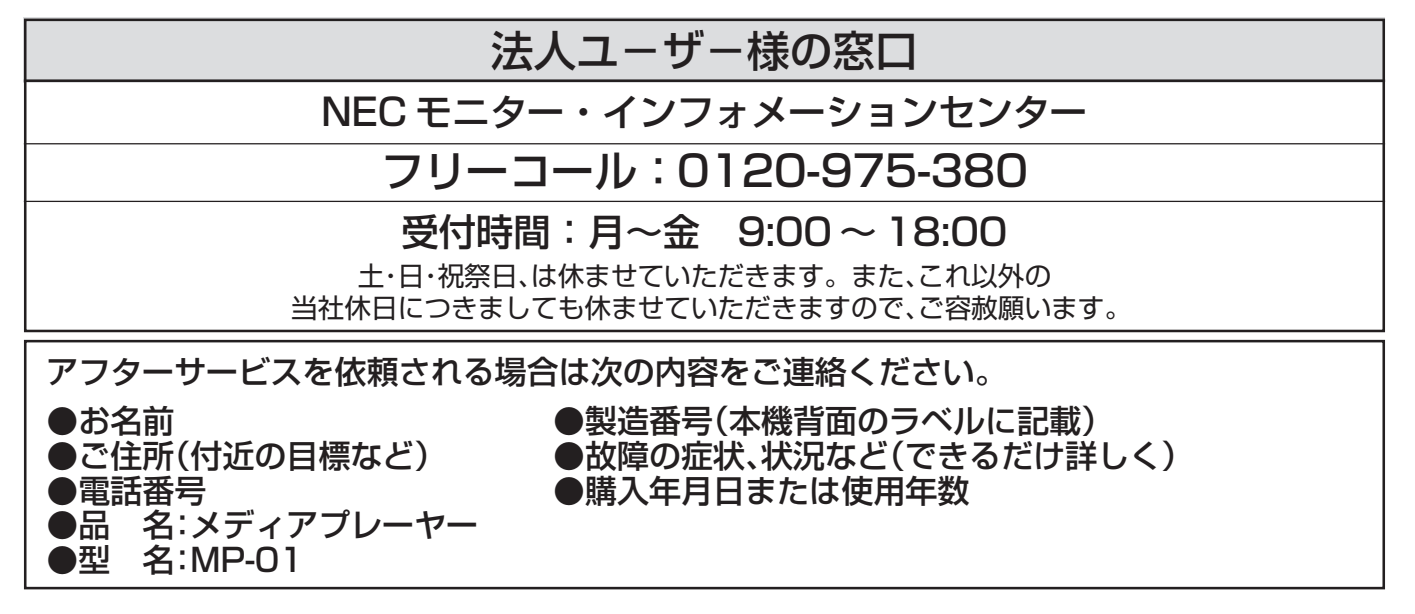

# 仕様

## メディアプレーヤー仕様

| · · · · · · · · · · · · · · · · |                  |                               | 4 举                                                          |  |  |
|---------------------------------|------------------|-------------------------------|--------------------------------------------------------------|--|--|
|                                 |                  |                               |                                                              |  |  |
| 外                               | ビデオ出力            | 解像度                           | 1360 × 768 @ 60日2(出荷設定)                                      |  |  |
|                                 |                  |                               | 1000 × 1004 @ 00112(田町成定)                                    |  |  |
|                                 |                  |                               | 1024 x 768 @ 60Hz                                            |  |  |
|                                 |                  |                               | 1624 X 700 @ 00112                                           |  |  |
|                                 |                  | $\lambda \lambda a \pi - \pi$ |                                                              |  |  |
| 部                               |                  |                               | Line out L/R v 1 35 4 ステレオミニジャック                             |  |  |
| 1                               |                  |                               | $  SB \times \mp    - \Pi \neg \hat{z} / 2 - 2$              |  |  |
| レン                              |                  |                               | $\chi = 1 - \pi - \kappa (SD - \kappa) = \pi 2 \pi 2 \pi 2$  |  |  |
| タ                               |                  |                               |                                                              |  |  |
| フ                               | ビデオ入力            |                               | S Video NTSC / PAI                                           |  |  |
| Т                               |                  |                               | ※市販の映画DVDなどのコピープロテクト付き映像信号は 著作権保護に基づき                        |  |  |
| <br>ス                           |                  |                               | 「「「「「「」」」」」」「「」」」、「」」、「」」、「」」で「」」で、「」」、「」」                   |  |  |
|                                 | オーディオ入力          |                               | Line in L/R x 1, 3.5 & ステレオミニジャック                            |  |  |
|                                 | リモコン受光部          |                               | 赤外線方式                                                        |  |  |
|                                 | リモコン受光部延長ケーブル用入力 |                               | 2.5 \$ \$ \$ \$ \$ \$ \$ \$ \$ \$ \$ \$ \$ \$ \$ \$ \$ \$ \$ |  |  |
|                                 |                  |                               | D-SUB 9pin                                                   |  |  |
|                                 | LAN 端子           |                               | RJ-45 10/100BASE-T                                           |  |  |
| 時計機能                            |                  |                               | 内蔵電池(一次電池)でバックアップ                                            |  |  |
|                                 |                  |                               | 容量2Gbyte(フォーマット形式:FAT16)                                     |  |  |
| ┃ メモリーカード(本体添付)                 |                  |                               | メディアプレーヤー用システムファイル書き込み済み                                     |  |  |
| 外形寸法                            |                  |                               | 247.6(W) x 143.6(D) x 33.7(H)                                |  |  |
| a.                              | F                | A つ マ だ プ タ                   | 出力 +12V                                                      |  |  |
| 電源                              |                  | AC / y / y -                  | AC100-240V、50/60Hz                                           |  |  |
| УW #                            | も両十              | 標準                            | 15W                                                          |  |  |
| 川道                              | 〔电刀              | スタンバイ時                        | 1W 以下                                                        |  |  |
|                                 |                  |                               | 安全:電気用品安全法(ACアダプタ、電源コード)、不要輻射:VCCI-B                         |  |  |
|                                 |                  |                               | 約2.3kg/335.0 mm x 131.0 mm x 252.0 mm                        |  |  |
| 質量                              |                  |                               | 0.9kg                                                        |  |  |
| 一曲四                             | 日理培友件            |                               | 0~40°C                                                       |  |  |
| 192H                            | 出來現木計            | 湿度                            | 10~80%(結露のないこと)                                              |  |  |
| 促色                              | 的理话冬代            |                               | -10~60°C                                                     |  |  |
| 际官'采垷禾汁                         |                  | 湿度                            | 10~90%(結露のないこと)                                              |  |  |

# オーサリングソフトウェア仕様

| レイアウト機能                            |      | 動画ファイル(または、ビデオ入力映像)、静止画ファイル、テロップを画面上にレイアウト                 |  |  |
|------------------------------------|------|------------------------------------------------------------|--|--|
| テロップ作成                             |      | 日本語、英語                                                     |  |  |
| スケジュール作成                           |      | ・作成した番組を毎日または個別にスケジュール設定<br>・週毎にメディアプレーヤーの電源ON/OFF制御の設定    |  |  |
| 番組の配信                              |      | LAN経由の配信数:最大20台<br>USBメモリへ出力                               |  |  |
|                                    | CPU  | INTEL Pentium 3 1.0GHz以上推奨                                 |  |  |
|                                    | メモリ  | 256Mbyte以上                                                 |  |  |
|                                    | 解像度  | 1024 x 768, 65,536色以上                                      |  |  |
|                                    | 対応OS | Microsoft Windows Vista Ultimate 32bit版                    |  |  |
| <u>₩</u> 115->>1 <sup>2</sup> 5 友供 |      | Microsoft Windows Vista Business 32bit版                    |  |  |
| 推奨コンビューダー条件                        |      | Microsoft Windows XP Professional 32bit版                   |  |  |
|                                    |      | Microsoft Windows XP Home Edition 32bit版                   |  |  |
|                                    |      | Microsoft Windows 7 Professional 32bit版                    |  |  |
|                                    |      | Microsoft Windows 7 Home Premium 32bit版                    |  |  |
|                                    | その他  | Windows XP の場合、Microsoft .NET Framework Version 2.0 または3.5 |  |  |

# Viewer PPT Converterソフトウェア仕様

| ソースファイル     |           | Microsoft PowerPointファイル (*.PPT)         |  |
|-------------|-----------|------------------------------------------|--|
| 変換出力ファイル    |           | 変換フォーマット:JPEG/PNG/BMP                    |  |
|             |           | 解像度:最大1920 x 1080ドットまで                   |  |
| CPL         |           | INTEL Pentium 3 1.0GHz以上推奨               |  |
|             | メモリ       | 256Mbyte以上                               |  |
|             | 解像度       | 1024 x 768, 65,536色以上                    |  |
|             | 対応OS      | Microsoft Windows Vista Ultimate 32bit版  |  |
|             |           | Microsoft Windows Vista Business 32bit版  |  |
| 推奨コンヒューター条件 |           | Microsoft Windows XP Professional 32bit版 |  |
|             |           | Microsoft Windows XP Home Edition 32bit版 |  |
|             |           | Microsoft Windows 7 Professional 32bit版  |  |
|             |           | Microsoft Windows 7 Home Premium 32bit版  |  |
|             |           | Microsoft Windows 7 Ultimate 32bit版      |  |
|             |           | 以下のいずれかがインストールされてい                       |  |
|             | る必要があります。 |                                          |  |
|             |           | PowerPoint 2000                          |  |
| PowerPoint  |           | PowerPoint 2002                          |  |
|             |           | PowerPoint 2003                          |  |
|             |           | PowerPoint 2007                          |  |

- 制限事項
- ・ PowerPointへのアドイン機能 本機では、アドイン機能に対応しておりませんので、登録はしないで ください。 ・オプション設定の「スライドの切り替え方法」
- そのままの設定で、ご使用ください。「切り替え時間」を選択しても無 効になります。 ・静止画フォーマット
- 出力するファイル選択の際、本機で対応している静止画フォーマット のみを指定してください。対応しているフォーマットは、jpeg、BMP フルカラー、PNGフルカラーです。

# 仕様(つづき)

## コンテンツの仕様

## (1)動画ファイル

| 種別           | Video<br>/Audio      | 詳細仕様                                                                                                    |            | 拡張子                                  | 最大容量/動画ファイル  |
|--------------|----------------------|----------------------------------------------------------------------------------------------------|------------|--------------------------------------|--------------|
|              | Video                | <ul> <li>・コーデック<br/>Windows Media Video 9 (WMV3)</li> <li>・ビットレート<br/>標準解像度(720 x 480まで):最大20Mbps<br/>高解像度(1920 x 1080または1280 x 720):最大35Mbps</li> <li>・最大解像度<br/>1920 x 1080 25p(プログレッシブ)<br/>1280 x 720 30p(プログレッシブ)</li> </ul>                                            | 注1)<br>注4) | .wmv                                 | FAT16:2Gbyte |
| WMV9<br>注6)  |                      | <ul> <li>・コーデック<br/>Windows Media Video 9 Advanced Profile (WMVA)</li> <li>・ビットレート<br/>標準解像度(720 x 480まで):最大20Mbps<br/>高解像度(1920 x 1080または1280 x 720):最大35Mbps</li> <li>・最大解像度<br/>1920 x 1080 25p(プログレッシブ)、50i(インターレース)<br/>1280 x 720 30p(プログレッシブ)、60p(プログレッシブ)</li> </ul> | 注2)<br>注4) |                                      |              |
|              | Audio                | ・コーデック<br>Windows Media Audio 9 (最大2ch)<br>Windows Media Audio 9 Professional(最大2ch)                                                                                                    | 注5)        |                                      |              |
|              | Video                | コーデック: MPEG-1 Video                                                                                                    | 注4)        |                                      | FAT32:4Gbyte |
| MPEG1<br>注6) | Audio                | <ul> <li>・コーデック:MPEG-1 Audio layer2</li> <li>・ビットレート:最大384kbps</li> <li>・チャンネル数: 2ch</li> <li>・サンプリングレート: 16bit/24bit、32kHz/44.1kHz/48kHz</li> </ul>                                                                                                    |            | .mpg<br>.mpeg                        | 注7)          |
|              | Video                | <ul> <li>・ビットレート<br/>標準解像度 (720 x 480まで):最大20Mbps<br/>高解像度(1920 x 1080または1280 x 720):最大35Mbps</li> <li>・最大解像度<br/>1920 x 1080 25p(プログレッシブ)、60i(インターレース)<br/>1280 x 720 60p(プログレッシブ)</li> </ul>                                                                               | 注3)<br>注4) | .mpg                                 |              |
| MPEG2<br>注6) | PEG2<br>È6)<br>Audio | <ul> <li>・コーデック<br/>MPEG-1 Audio layer 2、MPEG-2 Audio layer 2、<br/>MPEG-1 Audio layer 3、MPEG-2 Audio layer 3</li> <li>・ビットレート<br/>Layer 2:最大384kbps<br/>Layer 3:最大320kbps</li> <li>・チャンネル数:2ch</li> <li>・サンプリングレート<br/>16bit/24bit、32kHz/44.1kHz/48kHz</li> </ul>            |            | .mpeg<br>.m2p<br>.m2v<br>.ts<br>.vob |              |

注1) MP@HL (Main Profile, High Level): 1280x720 30p または 1920x1080 25p まで 以下は非対応です。 は下は非対応です。 ・Complex Profile ・インターレースモード ・WMV9 BETA エンコーダで作成したファイル ・WMV1 または WMV2

注2) MP@HL (Main Profile, High Level):1280x720 30p または 1920x1080 25p まで AP@L3 (Advanced Profile, L3 Level):1920x1080 50iまたは1920x1080 25pまたは 1280x720 60p まで 以下は非対応です。 ・Complex Profile ・WMV9 BETA エンコーダで作成したファイル ・WMV1 または WMV2

注3) MP@HL (Main Profile, High Level):1920x1080 25pまたは1920x1080 60iまたは 1280x720 60p まで 注4) ・著作権保護機能を含むファイルは再生できません。

 (動画ファイルサイズ(Byte)/再生時間(秒)) × 8bit > 最大ビットレートの動画は、 表示されません。 注5) Windows Media Audio Losslessで録音されたWMAファイルは非対応です。

注3) Windows Media Adulto Lossiess Ciste されたWMA クティルは未知めです。
注6) 記載されている仕様に対応していない動画ファイルはスキップされて次の動画ファ イルが表示されます。他に表示できる動画ファイルがない場合はエラーメッセージが 表示されます。また、Videoのコーデックが仕様に対応しており、Audioのコーデックが 対応していない場合は、映像は表示されますが音声は出力されません。

注7) SDメモリーカードのフォーマットにより変わります。付属のメモリーカードは FAT16でフォーマットされています。

## (2)静止画ファイル

| 種別   | 詳細                                          | 拡張子        | 解像度                                                           |  |
|------|---------------------------------------------|------------|---------------------------------------------------------------|--|
| JPEG | ベースラインJPEGに対応                               | .jpeg、.jpg | ・1枚 / 画面のレイアウト                                                |  |
| PNG  | RGB 24 bit formatに対応                        | .png       | ■ 取入2047 x 2047 トット<br>・2枚 / 画面のレイアウト<br>量±1000 x 1000 ドットまたけ |  |
| BMP  | 24bpp (ビット/ピクセル)に対応<br>8bpp、16bpp、32bppは非対応 | .bmp       | 最大1080×1920ドット                                                |  |

(3) 音声ファイル

| 種別  | 詳細                                                                                                    | 拡張子  |
|-----|----------------------------------------------------------------------------------------------------|------|
| MP3 | <ul> <li>・コーデック</li> <li>MPEG-1 Audio layer 2、MPEG-2 Audio layer 2、</li> <li>MPEG-1 Audio layer 3、MPEG-2 Audio layer 3</li> <li>・ビットレート</li> <li>Layer 2:最大384kbps</li> <li>Layer 3:最大320kbps</li> <li>・チャンネル数:2ch</li> <li>・サンブリングレート</li> <li>16bit/24bit、32kHz/44.1kHz/48kHz</li> </ul> | .mp3 |

## ソフトウェアの著作権などに関する情報

本商品にはオープンソースソフトウェアが含まれています。オープンソースソフトウェアの使用条件については、 下記を参照ください。また、各オープンソースソフトウェアの公式ホームページも参照してください。

#### お知らせ

"ソフトウェアの著作権などに関する情報"は ユーティリティーディスクの"Software license information.pdf"にあります。

#### GNU Lesser General Public License ("GNU LGPL"):(ソフトウェアの著作権などに関す る情報 p.3 ~ p.16)

 $\cdot \text{DirectFB}$ 

# GNU General Public License version 2 ("GNU GPL v.2"):(ソフトウェアの著作権など に関する情報 p.17 ~ p.26)

- $\cdot$ The Linux operation system kernel
- ·BusyBox
- FreeType
- ·Wget
- $\cdot$ Linux fusion
- $\cdot \text{Dosfstools}$

#### 下記ソフトウェアのライセンスについては以下のページをご覧ください。

| <ul> <li>Intel<sup>®</sup> SDK for UPnP<sup>™</sup> Devices</li> </ul> | (ソフトウェアの著作権などに関する情報 | p.27)        |
|------------------------------------------------------------------------|---------------------|--------------|
| ·Net-SNMP                                                              | (ソフトウェアの著作権などに関する情報 | p.28 ~ p.34) |
| ·Thttpd                                                                | (ソフトウェアの著作権などに関する情報 | p.35)        |
| ·Pure-FTPd                                                             | (ソフトウェアの著作権などに関する情報 | p.36)        |
| ·Libjpeg                                                               | (ソフトウェアの著作権などに関する情報 | p.37 ~ p.39) |
| ·Libpng                                                                | (ソフトウェアの著作権などに関する情報 | p.40 ~ p.43) |
| •TinyXML                                                               | (ソフトウェアの著作権などに関する情報 | p.44)        |

#### 下記ソフトウェアのコピーライトについては以下のページをご覧ください。

・Ntpdate (ソフトウェアの著作権などに関する情報 p.45)

上記ソフトウェアの著作権はそれぞれの所有者にあります。

#### 本商品にはGPL/LGPL適用ソフトウェアを使用しており、お客様には該当するソフトウェアの ソースコードの入手、改変、再配布の権利があります。ソースコードの入手については下記URL を参照してください。

http://www.coretronic.com/digisign/691/index.html